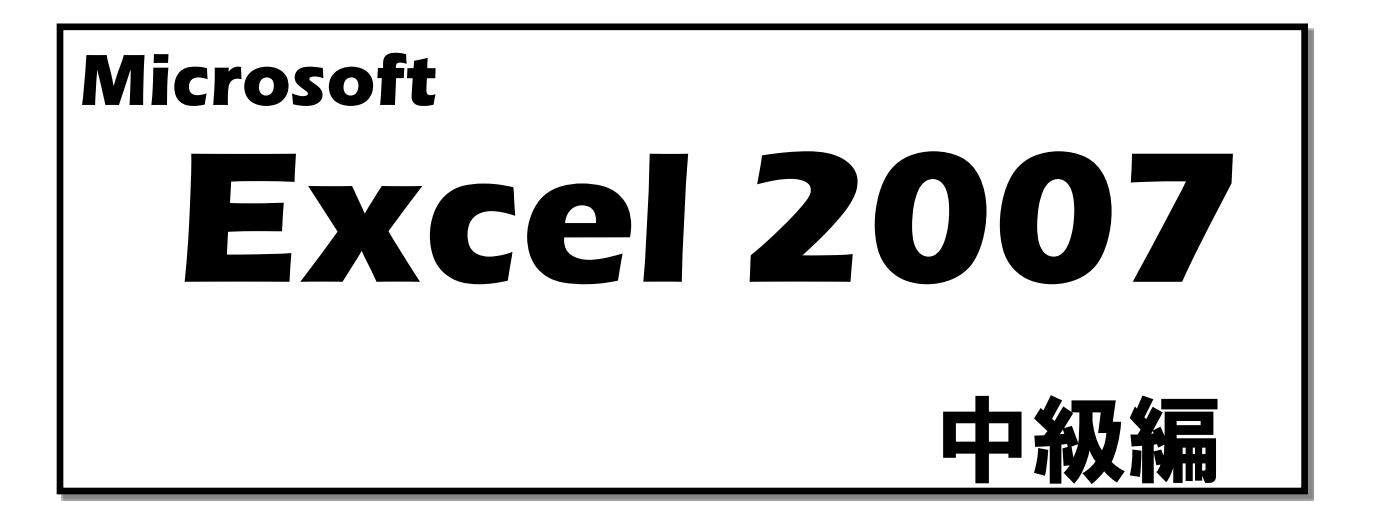

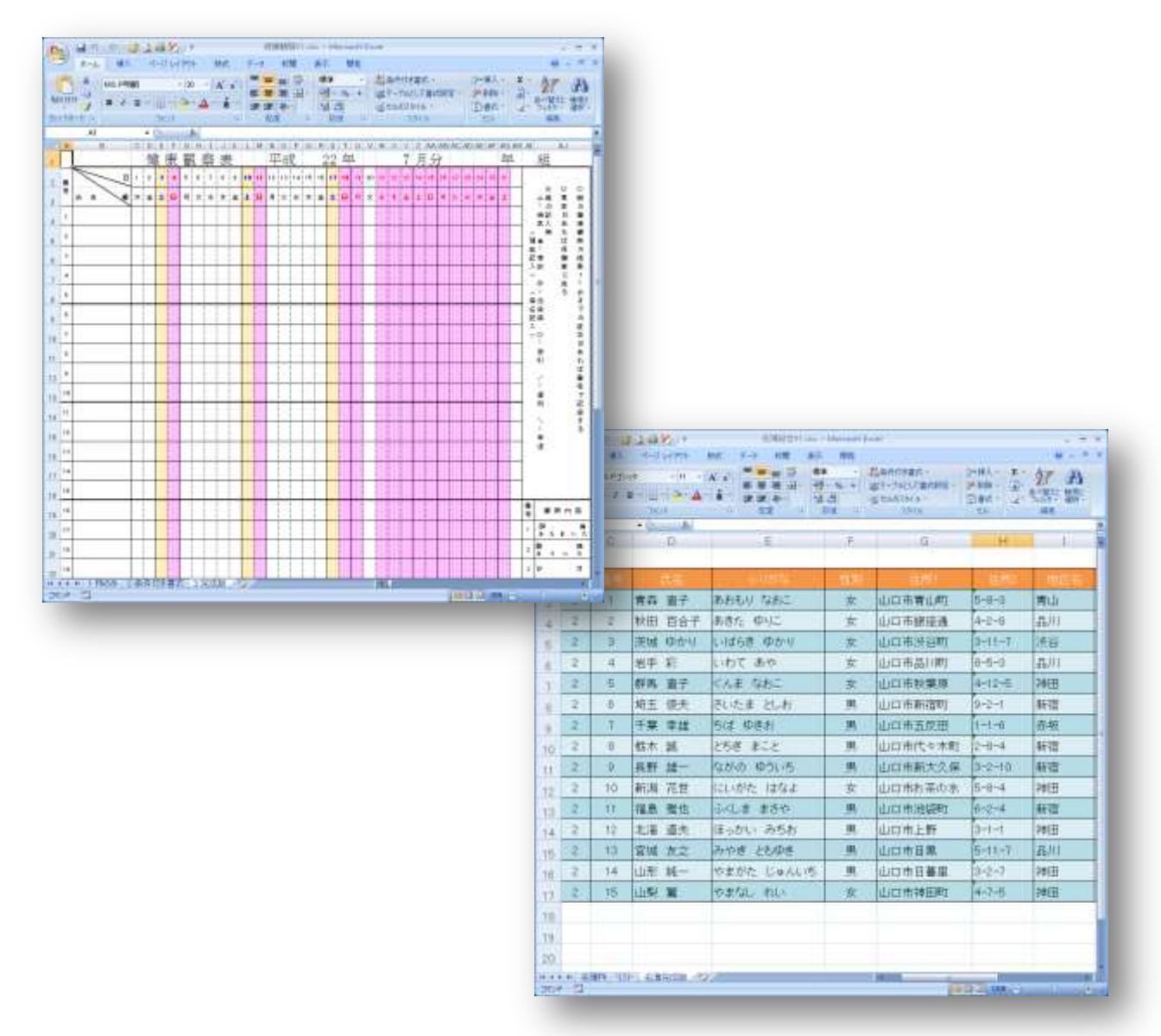

やまぐち総合教育支援センター

Excel2007 スキルアップのためには、以下の活用が考えられます。

- 関数の活用・・・「知らない関数」を使うことで、エクセル利用の可能性が広がります。
- 機能の活用・・・バージョンアップで追加された機能をぜひ使ってみましょう。
- マクロの利用・・・定型作業の繰り返しや、関数で不可能な時は、マクロを利用しましょう。

# | 名簿作成を通してエクセルのスキルアップを図りましょう。

1 ふりがな機能の活用 「ふりがな.xlsx」を開く・・・・(1) 出席番号順に並びかえましょう!

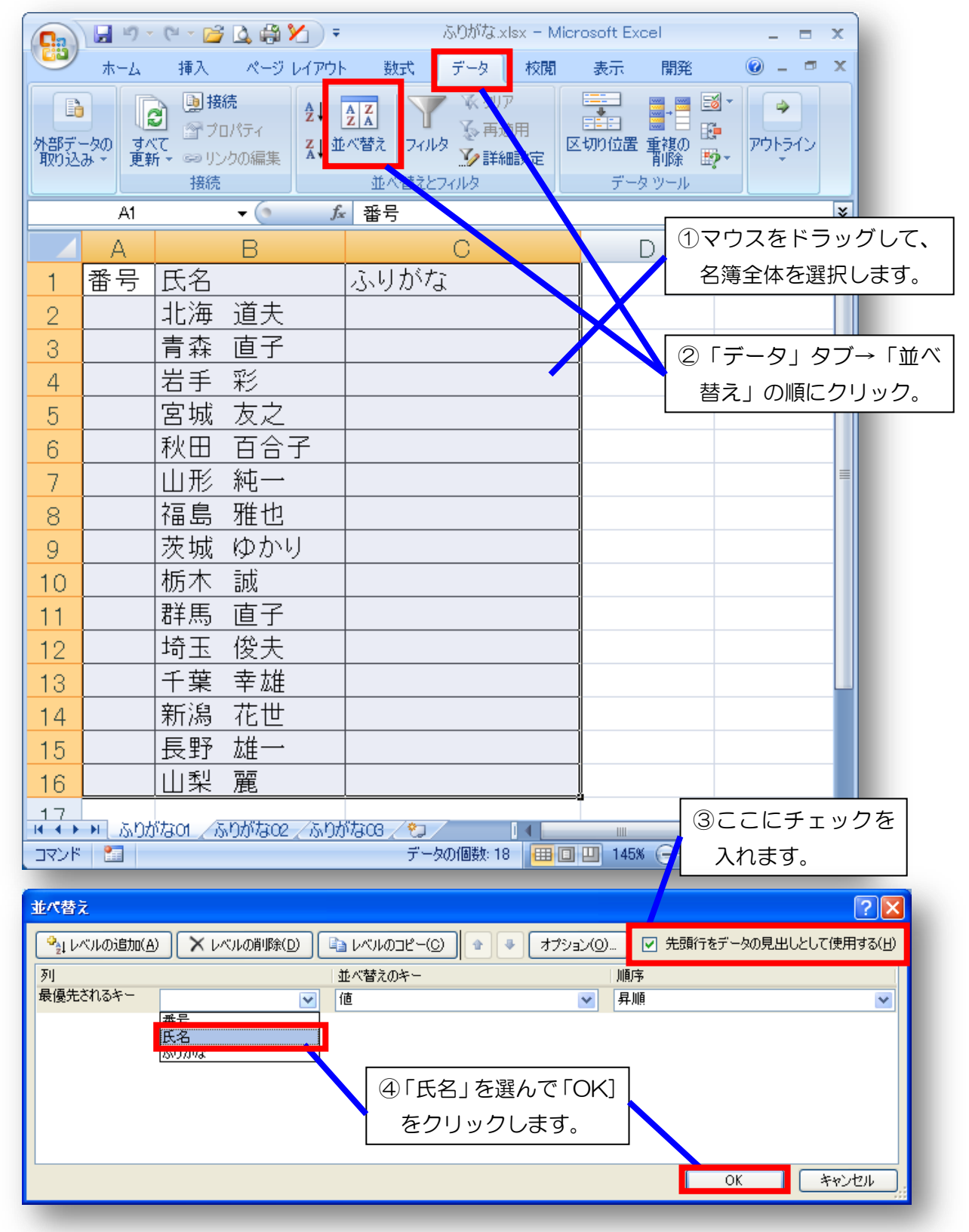

⑤ 並べ替え結果の確認……50音順に並ばない理由は?

|              | А         | В                                                         |                                      |                      | 50                                                                                               | ら順になって                             | いない        | 1                                     |
|--------------|-----------|-----------------------------------------------------------|--------------------------------------|----------------------|--------------------------------------------------------------------------------------------------|------------------------------------|------------|---------------------------------------|
| 1            |           |                                                           |                                      |                      | 00                                                                                               |                                    |            | ]                                     |
| 2            |           |                                                           |                                      |                      |                                                                                                  |                                    |            |                                       |
| 3            | 番号        | 氏名                                                        | ふりがな                                 |                      | 6                                                                                                | 「ホーム」タ                             | ブ→ 「ふり     | がなの表示」                                |
| 4            |           | 秋田 百合子                                                    |                                      |                      | ത                                                                                                | 順にクリック                             | 7          |                                       |
| 5            |           | 茨城ゆかり                                                     |                                      |                      |                                                                                                  |                                    | 0          |                                       |
| 6            |           |                                                           |                                      |                      |                                                                                                  |                                    | RA - Deeld | - Missesth Event                      |
| 7            |           | 群馬直子                                                      |                                      | <b>(23)</b>          |                                                                                                  | . (** 🗁 🚨 🖏                        |            |                                       |
| 8            |           | 埼玉 俊天                                                     |                                      |                      | ホーム                                                                                              | 挿入 ページ                             | レイアウト 数    | 式 データ 校                               |
| 9            |           | 青森 直子                                                     |                                      |                      | ×                                                                                                | MS Pゴシック - 1                       |            |                                       |
| 10           |           | 十葉辛雄                                                      |                                      | 貼り付け                 | . 💷                                                                                              | B Z U · A                          |            | = ∰ · 53 ·                            |
| 11           |           | 栃木 誠                                                      |                                      | 。<br>クリップボー          | -K ₪                                                                                             | □□(▲)<br>フォント                      | ■ これがわのま   | .00 →.<br>ま〒(S) 数(                    |
| 12           |           | 新為 化世                                                     | I                                    |                      | B4                                                                                               | <del>-</del> (o                    | 量 ふりがなの多   | est(E)                                |
| 13           |           | 福島 雅也                                                     |                                      |                      | Α                                                                                                | В                                  | 🍙 ふりがなの言   | ##################################### |
| 14           |           |                                                           |                                      | 3 者                  | ♪<br>1<br>1<br>1<br>1<br>1<br>1<br>1<br>1<br>1<br>1<br>1<br>1<br>1<br>1<br>1<br>1<br>1<br>1<br>1 | 氏名                                 | ふりが        |                                       |
| 10           |           | 出现 反之                                                     | -                                    |                      |                                                                                                  |                                    | -          |                                       |
| 10           |           | 山利栗                                                       |                                      |                      |                                                                                                  | 秋田   白合-                           | f          |                                       |
| 12           |           | 山来 鹿<br>「<br>馬野 雄一                                        |                                      | 5                    |                                                                                                  | 茨城 ゆかり                             | J          |                                       |
| 19           |           |                                                           |                                      | 6                    |                                                                                                  | 1777 アヤ<br>岩手 彩                    |            |                                       |
|              |           |                                                           |                                      | 7                    |                                                                                                  | <u>パロ」 パン</u><br>グンマ ナオコ<br>弾軍 古ユ  |            |                                       |
| $\bigcirc$   | 「イバ       | ラギ」の部分をダ                                                  | ブルク                                  |                      |                                                                                                  | 10日かり 回丁<br>サイタマ トシオ               |            |                                       |
| <u>ע</u>     | ックし、      | 「イバラキ」に訂正                                                 | Eする。                                 | 8                    |                                                                                                  | 均圡   俊天<br> <br> セイリン ナオコ          |            |                                       |
|              |           |                                                           |                                      | 9                    |                                                                                                  | 青森直子                               |            |                                       |
| -            | Δ         | (-x√ A) (%4) (Φ0-1)<br>R                                  |                                      | 10                   |                                                                                                  | センハ ユキオ<br>千葉 幸雄                   |            |                                       |
|              | ~         | アキタ ユリプ                                                   | 2010                                 | 11                   |                                                                                                  | ┡ᢖ╡ マ⊐┡<br>栃木 誠                    |            |                                       |
| 4            |           | 秋田 百合                                                     | 子                                    | 12                   |                                                                                                  | ニ/カタ ハナヨ<br>新潟 龙世                  |            |                                       |
| 5            |           | 茨城ゆか                                                      | IJ                                   | 12                   |                                                                                                  | 70シマ マサヤ<br>フクシマ マサヤ<br>うち 白 斑 Jh  |            |                                       |
|              |           | イワテーアヤ                                                    | <u> </u>                             | 15                   |                                                                                                  | <u>  1曲 55 7班 12</u><br>  ホッカイ ミチオ |            |                                       |
| 6            |           | 岩手 彩                                                      |                                      | 14                   |                                                                                                  | <u> 北海 道夫</u><br>  ***             |            |                                       |
| -            | -         | 11.12 + + + 7                                             | _                                    | 15                   |                                                                                                  | <u>宮城 友之</u>                       |            |                                       |
|              | 1 H) - (H | · (*) (*) (*) (*)                                         | ふりがない                                | 1.xlsx5              |                                                                                                  | ヤマガタ ジュンイチ<br>山形 純一                |            |                                       |
|              | ホーム       | 軍入 ページ レイアウト                                              | 数式 データ                               | 杉 <sub>7</sub>       |                                                                                                  | レークレー 小回<br>ヤマナシー レイ<br>山山和山 一頭    |            |                                       |
|              | 👗 MS      | Pゴシック - 11 - 🧮                                            | = = =                                | 標準                   | -                                                                                                | 山木 鹿<br>  ユウイチ                     |            |                                       |
| 貼り付け         | B         |                                                           |                                      |                      |                                                                                                  | 長野 雄一                              |            |                                       |
| ・<br>クリップボート | K IS      | 22 🍊 🎽 🏦 📉 🗐                                              | 111111111111111111111111111111111111 | 100 → D<br>要女( → → → | I Shee                                                                                           | t <mark>1Sheet2Sh</mark>           | eet3 🖉     |                                       |
|              | B17       | <ul> <li>         ・・・・・・・・・・・・・・・・・・・・・・・・・・・・・</li></ul> | の編集(E)                               | ンド                   |                                                                                                  |                                    |            | データの個数:15 🔳                           |
| 1            |           | 150707a                                                   | 仍最定(1)                               |                      |                                                                                                  |                                    |            |                                       |
|              |           |                                                           |                                      |                      |                                                                                                  | 8 ふいがた                             | がたい埋今      |                                       |
| 17           | E         | ユワイチ<br>HI <b>ズ +</b> #                                   |                                      |                      | <b>\</b>                                                                                         | や.r.でで、 し<br>ひ.r.でで、 し<br>の.r.で可い  | ション ゆう     | い、マゴー                                 |
| 17           | 文         |                                                           | J.                                   |                      |                                                                                                  | い田子叩り                              |            | シントレイ 二                               |
|              |           |                                                           |                                      |                      |                                                                                                  | アレます                               |            |                                       |
| 18           |           |                                                           |                                      |                      |                                                                                                  | шодэ。                              |            |                                       |
|              |           |                                                           |                                      |                      |                                                                                                  |                                    |            |                                       |
|              |           |                                                           |                                      |                      |                                                                                                  |                                    |            |                                       |

(2) ふりがな関数 (PHONETIC) の利用

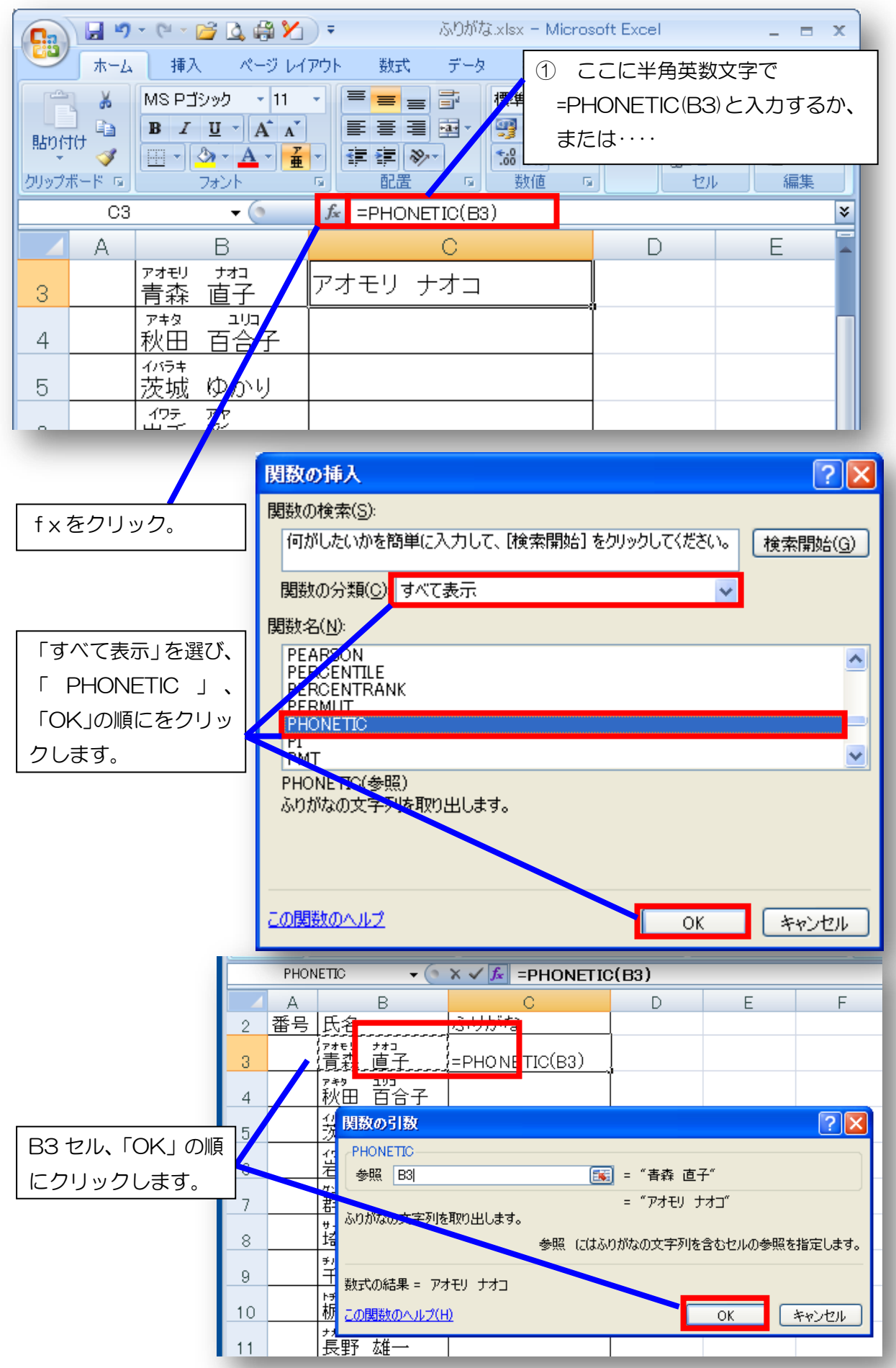

| ② 式をコピー&貼り付けて全員の                                                                       | ③ 全員の氏名を選択し、「ホーム」→「ふ                                                        |             |
|----------------------------------------------------------------------------------------|-----------------------------------------------------------------------------|-------------|
| ふりがなを表示させます。                                                                           | りがなの設定」の順にクリックします。                                                          |             |
|                                                                                        |                                                                             |             |
| A B D                                                                                  | 🔹 📭 🔄 🔊 🗸 😂 🔽 📮 🥵 Sobit                                                     | <b>2</b> 01 |
| 2 番号 氏名 よいわけ                                                                           | 🛛 🅶 ホーム 挿入 ベージ レイアウト 数式 デー                                                  | タ           |
| 3<br>青森 直子 アオモリ ナオコ                                                                    | 💾 🔏 MS P 🖘 🔢 🚽 🚍 🚍                                                          | 1           |
| 4 秋田 音合子 アキタ ユリコ                                                                       |                                                                             | E           |
| 5 茨城 ゆかり イバラキ ユカリ                                                                      |                                                                             |             |
| 6 岩手 彩 イワテ アヤ                                                                          | クリップボード ら チント 子 ふりがなの表示(S)                                                  | ٦٢          |
| 7 詳馬 直子 グンマ ナオコ                                                                        | B3 ▼ (■ 浜りがなの編集(E)                                                          | П           |
| 8 <u>埼玉 俊夫</u> サイタマ トシオ                                                                | A A A A A A A A A A A A A A A A A A A                                       | T           |
| 9         千葉 幸雄         チバ ユキオ                                                         |                                                                             |             |
| 10 栃木 飯 トチギ マコト                                                                        |                                                                             | _           |
| 11 長野 雄一 ナガノ ユウイチ                                                                      | 2 番号 氏名<br>                                                                 |             |
| 12 新潟 花世 ニイガタ ハナヨ                                                                      | 3 「青森 直子」 アオモリ ナオコ                                                          |             |
| 13     福島 雅也     フクシマ マサヤ                                                              |                                                                             |             |
| 14 北海 道夫 ホッカイ ミチオ                                                                      |                                                                             | _           |
| 15 宮城 宏芝 ミヤギ トモユキ                                                                      | 5 茨城 ゆかり イバラキ ユカリ                                                           |             |
| 18 山形 純一 ヤマガタ ジュンイチ<br>18 単形 純一 ヤマガタ ジュンイチ                                             | 6     招手 ジ     イワテ アヤ                                                       |             |
|                                                                                        | 7 群馬 首子 グンマ ナオコ                                                             |             |
|                                                                                        | 8 <sup>サイジマ</sup> 124<br>日本 俊夫 サイタマ トシオ                                     |             |
|                                                                                        | 9<br>11<br>11<br>11<br>11<br>11<br>11<br>11<br>11<br>11<br>1                |             |
|                                                                                        | 10 「「赤 マニト                                                                  |             |
|                                                                                        | 10<br>ガガノ 10-(チ<br>11<br>長野 雄一 ナガノ ユウイチ                                     |             |
|                                                                                        | 12<br>12<br>12<br>12<br>12<br>12<br>12<br>12<br>12<br>12                    |             |
|                                                                                        | 12<br>20シマ マザヤ<br>フクシマ マサヤ<br>フクシマ マサヤ                                      |             |
| いかなの設定                                                                                 | ? 凶 む ちょうちょう ひんしょう ひんしょう ひんしょう ひんしょう こうしん こうしん こうしん こうしん こうしん こうしん こうしん こうし |             |
| ふりがな フォント 新知道                                                                          |                                                                             |             |
| ● 全角カタカナ(ビ) ○ 半角カタカナ(ビ) ○ 半角カタカナ                                                       | t① は、 ヤマガタ ジュンイチ                                                            |             |
| 配置                                                                                     |                                                                             |             |
| <ul> <li>○ 左寄とし</li> <li>○ 大雨(への)</li> <li>○ 均等割()付け(D)</li> <li>○ 指定(人)(N)</li> </ul> |                                                                             |             |
| -#\/7/li                                                                               |                                                                             |             |
|                                                                                        |                                                                             |             |
| もじ はいち                                                                                 |                                                                             |             |
| 文字配置のサンブ                                                                               |                                                                             |             |
|                                                                                        |                                                                             |             |
|                                                                                        | ④ 「ひらがな」にチェッン                                                               | ヮ           |
|                                                                                        |                                                                             | -<br>-      |
|                                                                                        | 2716 UNJ 27792                                                              | <b>'</b> o  |
|                                                                                        |                                                                             |             |
|                                                                                        | OK キャンセル                                                                    |             |
|                                                                                        |                                                                             |             |

|    | В  | 3 🗸 🤇                    | ∱ 青森 直子  |   |   |
|----|----|--------------------------|----------|---|---|
|    | A  | В                        | С        | D | E |
| 1  |    |                          |          |   |   |
| 2  | 番号 | 氏名                       | ふりがな     |   |   |
| 3  |    | \$\$\$\$9 \$\$5<br>青森 直子 | あおもり なおこ |   |   |
| 4  |    | まきた ゆりこ<br>秋田 百合子        | あきた ゆりこ  |   |   |
| 5  |    | いまき<br>茨城 ゆかり            | いばらき ゆかり |   |   |
| 6  |    | いわて あや<br>岩手 彩           | いわて あや   |   |   |
| 7  |    | <∿A≢ なぉこ<br>群馬 直子        | ぐんま なおこ  |   |   |
| 8  |    | aunta としお<br>埼玉 俊夫       | さいたま としお |   |   |
| 9  |    | ₅⊯ №₽₽<br>千葉 幸雄          | ちば ゆきお   |   |   |
| 10 |    | ともき まこと 栃木 誠             | とちぎ まこと  |   |   |
|    |    | ながの ゆういち<br>  三 田ヱ ナガー   | ながの ゆういち |   |   |

⑤ ふりがなが「ひらがな表示」になりました。これなら使いやすいでしょう。

(3) おまけ (興味のある方は御利用ください~こんなこともできます。)

マクロを使うと、もともと作成してあるふりがなを強制的に漢字に振り付けることもできます。

|             | <b>ふりがな xism</b><br>Microsoft Office Excel マクロ有効<br>22 KB |                                          |                      |                     |                                | 「ふりがな<br>り VBA シー<br>フリックしま        | .xlsm」(マクロ<br>トを開きます。<br>     | 〕付きファイル)<br>「開発」 タブを                              |
|-------------|-----------------------------------------------------------|------------------------------------------|----------------------|---------------------|--------------------------------|------------------------------------|-------------------------------|---------------------------------------------------|
| 9           | ) 🖬<br>*-                                                 | <b>ヴァ (*) ァ (2</b><br>-ム 挿入              | 2 🚨 🖗<br>ページ         | ע<br>געבער<br>געבער | <b></b>                        | ふりがな.xism<br>データ 相                 | - //icrosoft.5xr              | cel<br>開発                                         |
| Visu<br>Bas | ic III                                                    | 2 マクロの<br>2 調相対参<br><u>ふ</u> マクロの<br>コード | 記録<br>照で記録<br>セキュリティ | <b>淡</b><br>挿入:     | デザイン<br>デザイン<br>モード 間<br>コントロ・ | プロパティ<br>コードの表示<br>ダイアログの実 (<br>ール | ד ערע <b>יי</b> יי<br>ק ערע ק | 対応付けのプロパティ<br><mark>拡張パック</mark><br>データの更新<br>XML |
|             | E                                                         | 33                                       | <b>-</b>             | $f_{x}$             | 青森 直                           | 7                                  |                               |                                                   |
|             | A                                                         | В                                        |                      | С                   |                                | D                                  | E                             |                                                   |
| 2           | 番号                                                        | 氏名                                       | F                    | PHONETI             | C関数                            |                                    | もともとのふ                        | りがな                                               |
| з           | 1                                                         | 青森 直子                                    |                      | 直子                  |                                |                                    | あおもり なる                       | おこ                                                |
| 4           | 2                                                         | 秋田 百合                                    | 子 秋田                 | 百合子                 |                                |                                    | あきた ゆり                        | ت ا                                               |
| 5           | 3                                                         | 茨城 ゆか                                    | リー茨城                 | ゆかり                 |                                | ] /                                | いばらぎ ゆ                        | かり                                                |
| 6           | 4                                                         | 岩手 彩                                     | 岩手                   | 彩                   |                                | ]/                                 | いわて あや                        | >                                                 |
| 7           | 5                                                         | 群馬 直子                                    | 群馬                   | ,直子                 |                                |                                    | ぐんま なお                        | с –                                               |
| 8           | 6                                                         | 埼玉 俊夫                                    | 埼玉                   | 俊夫                  |                                |                                    | さいたま と                        | しお                                                |
| 9           | 7                                                         | 千葉 幸雄                                    | 千葉                   | 幸雄                  |                                |                                    | ちば ゆきお                        |                                                   |
| א א<br>עקב  | ) H H                                                     | 5.15%7201 //                             | 5.05/202             | /ぶりがな               | iog VBA                        | 2                                  | I                             |                                                   |

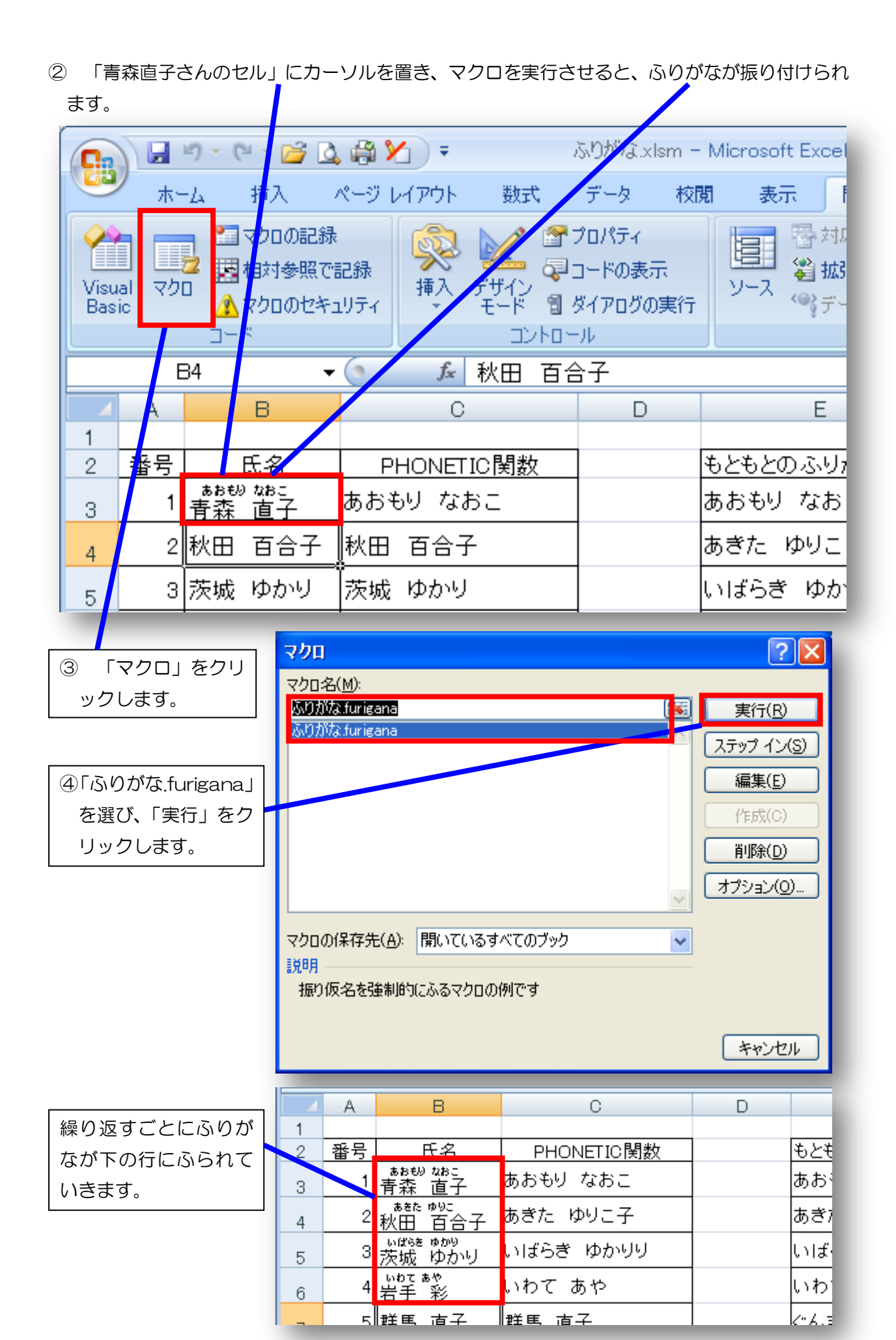

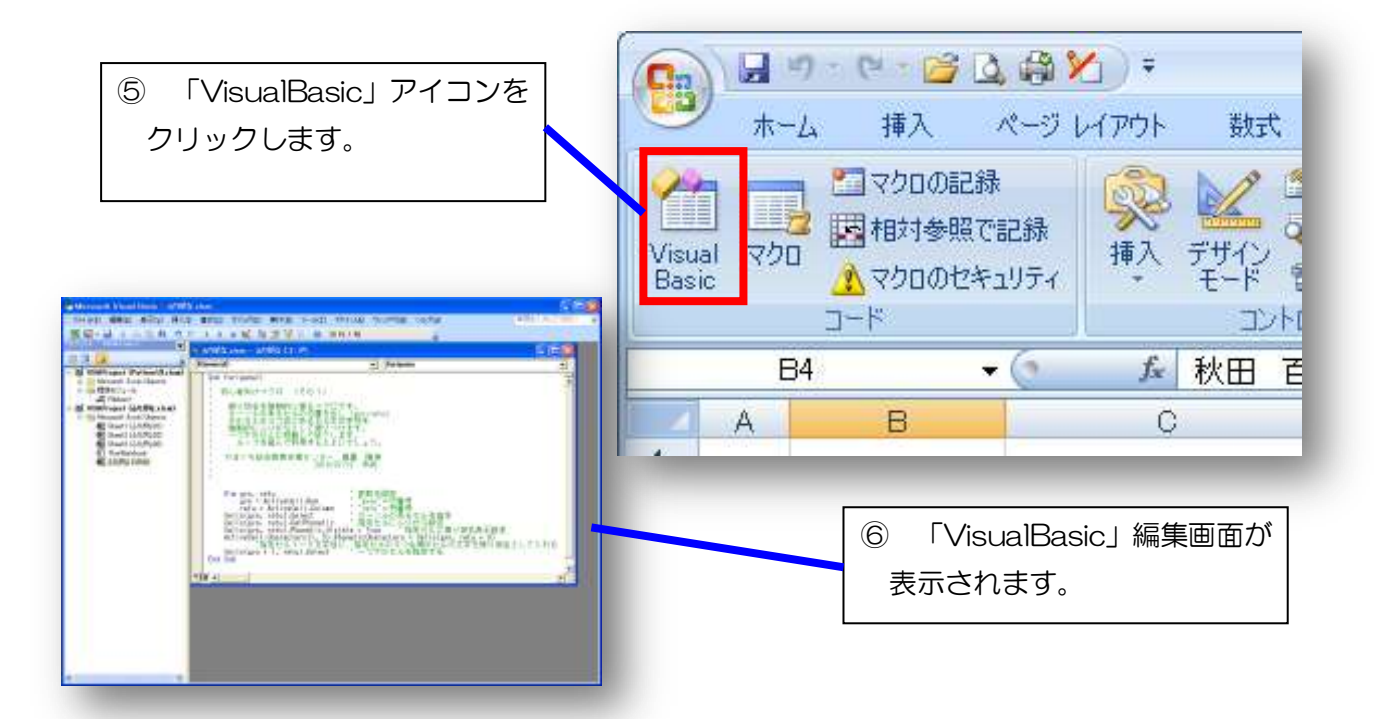

⑦ 今回作成したのは、10行に満たない簡単な手続きを書いたものです。 興味のある方は、「カーソルが表の一番下の行にくるまで繰り返す」などと設定するとよいでし

ょう。

| 💩 ふりがな.xism – ふりがな (コード)                                                                                                    |                |
|----------------------------------------------------------------------------------------------------|----------------|
| (General) Turigana                                                                                                    |                |
| Şub furigana()プロシージャ                                                                                                    |                |
| , 初心者向けマクロ (その1)                                                                                                    |                |
| 振り仮名を強制的に振るマクロです。     カーソルのあるセルの位置を出し(gyo,retu)、     そのセルの3つ右にあるセルの文字列を     強制的にふりがなとして振りつけます。     ーつ下のセルに移動して終了します。     ループを組んで利用するとよいでしょう。                                                                                                    |                |
| , やまぐち総合教育支援センター<br>, 2010/07/12 作成<br>,                                                                                                    |                |
| Dim gyo, retu<br>gyo = ActiveCell.Row<br>retu = ActiveCell.Column<br>Cells(gyo, retu).Select<br>Cells(gyo, retu).SetPhonetic<br>Cells(gyo, retu).Phonetic.Visible = True<br>ActiveCell.Characters(1, 5).PhoneticCharacters = Cells(gyo, retu + 3)<br>指定セル1~5文字目に、指定セルの3つ右側のセルの文字を振り<br>Cells(gyo + 1, retu).Select<br>End Sub | 設)<br>)<br>/(. |
|                                                                                                    |                |

- 2 FIND 関数を使ってみましょう。
- (1) 苗字と名前の振り分け 「姓名振り分け.xlsx」を使用します。

|    | А  | В      | С  | D  | 大人数の名簿で、苗字と  |
|----|----|--------|----|----|--------------|
| 1  | 番号 | 氏名     | 苗字 | 名前 | 名前を 1 人ずつ分けて |
| 2  | 1  | 青森 直子  |    |    | 入力するのは、たいへん  |
| 3  | 2  | 秋田 百合子 |    | ŕ  | 面倒です。        |
| 4  | 3  | 茨城 ゆかり |    |    |              |
| 5  | 4  | 岩手 彩   |    |    |              |
| 6  | 5  | 群馬 直子  |    |    |              |
| 7  | 6  | 埼玉 俊夫  |    |    |              |
| 8  | 7  | 千葉 幸雄  |    |    |              |
| 9  | 8  | 栃木 誠   |    |    |              |
| 10 | 9  | 長野 雄一  |    |    |              |

 ① 青森さんの「苗字」のセルに半角文字で「=LEFT((B2),FIND("",(B2))-1)」と入力し、

 Enter キーを押してください。青森さんの苗字が表示されたでしょうか?

|   | C2 | - (* Ja  | =LEFT((B2),FI | ND(″ ″,(B2))-1) |   |
|---|----|----------|---------------|-----------------|---|
|   | A  | В        | С             | D               | _ |
| 1 | 番号 | 氏名       | 苗字            | 名前              |   |
| 2 | 1  | 青森 直子    | 青森            |                 |   |
| 3 | 2  | 秋田 百合子 ' |               |                 |   |
| 4 | 3  | 茨城 ゆかり   |               |                 |   |
| 5 | 4  | 岩手 彩     |               |                 |   |

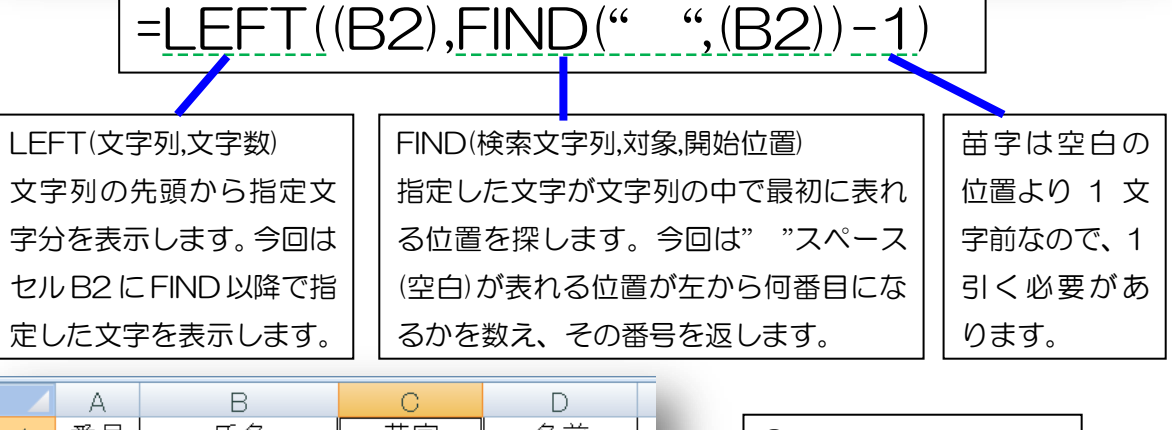

|   | A  | В      | С  | D  |  |
|---|----|--------|----|----|--|
| 1 | 番号 | 氏名     | 苗字 | 名前 |  |
| 2 | 1  | 青森 直子  | 青森 |    |  |
| 3 | 2  | 秋田 百合子 | 秋田 |    |  |
| 4 | 3  | 茨城 ゆかり | 茨城 |    |  |
| 5 | 4  | 岩手 彩   | 岩手 |    |  |
| 6 | 5  | 群馬 直子  | 群馬 |    |  |
| 7 | 6  | 埼玉 俊夫  | 埼玉 |    |  |

| ②うまく表示されたら、 |
|-------------|
| 全員分コピーしてお   |
| きます。        |

③ 青森さんの「名前」のセルに半角文字で「=RIGHT((B2),LEN((B2))-FIND( <sup>~</sup>,(B2)))」と入 カし、Enter キーを押してください。青森さんの名前が表示されたでしょうか?

|   | D2 |        | =RIGHT((B2),L | _EN((B2))-FIND(" | ",(B2))) |
|---|----|--------|---------------|------------------|----------|
|   | A  | В      | С             | D                | E        |
| 1 | 番号 | 氏名     | 苗字            | 名前               |          |
| 2 | 1  | 青森 直子  | 青森            | 直子               |          |
| 3 | 2  | 秋田 百合子 | 秋田            |                  |          |
| 4 | 3  | 茨城 ゆかり | 茨城            |                  |          |
|   |    |        | ப்            |                  |          |

=RIGHT((B2),LEN((B2))-FIND(" ",(B2)))

| RIGHT(文字列,文字数) |
|----------------|
| 文字列の末尾から指定     |
| 文字分を表示します。今    |
| 回はセル B2 の空白よ   |
| り後ろの文字を表示し     |
| ます。            |

| 「LEN」は、文字列の長 |
|--------------|
| さを返します。今回は「セ |
| ルの文字数一空白より前  |
| の文字数」になるので、  |
| 文字の末尾より名前分の  |
| 文字数をとります。    |

FIND(検索文字列,対象,開始位置) 指定した文字が文字列の中で最 初に表れる位置を探します。今回 は""スペース(空白)が表れる位 置が左から何番目になるかを数 え、その番号を返します。

| - 1 |   |    |        | -  |     |   | -              |
|-----|---|----|--------|----|-----|---|----------------|
|     |   | A  | В      | С  | D   | E |                |
|     | 1 | 番号 | 氏名     | 苗字 | 名前  |   | (のうキノキニナわた)    |
|     | 2 | 1  | 青森 直子  | 青森 | 直子  |   | (4) りょく衣小されたら、 |
|     | 3 | 2  | 秋田 百合子 | 秋田 | 百合子 |   | 全員分コピーして       |
|     | 4 | 3  | 茨城 ゆかり | 茨城 | ゆかり |   | 主人(3)=2 000    |
|     | 5 | 4  | 岩手 彩   | 岩手 | 彩   |   | きます。           |
|     | 6 | 5  | 群馬 直子  | 群馬 | 直子  |   |                |
|     | 7 | 6  | 埼玉 俊夫  | 埼玉 | 俊夫  |   |                |
|     | 8 | 7  | 千葉 幸雄  | 千葉 | 幸雄  |   |                |

#### (2) おまけ(その1) FIND 関数の活用 ~こんなこともできます。

|    | A   | B            | С         | D          |   | 活用例 1               |
|----|-----|--------------|-----------|------------|---|---------------------|
| 4  | 1   | 青森 直子        | 幸男        | 青森 幸男      |   | <br>  「保護者名」+「苗字」   |
| 5  | 2   | 秋田 百合子       | 章治        | 秋田 章治      |   | <br>  連絡田封筒宛名等で活田   |
| 6  | 3   | 茨城 ゆかり       | はるみ       | 茨城 はるみ     |   |                     |
| 7  | 4   | 岩手 彩         | 定一        | 岩手 定一      |   |                     |
| 8  | 5   | 群馬 直子        | 良子        | 群馬 良子      |   |                     |
| 9  | 6   | 埼玉 俊夫        | 聡         | 埼玉 聡       |   |                     |
| 10 | 7   | 千葉 幸雄        | 澄香        | 千葉 澄香      |   | 式の内容                |
| 11 | 8   | 栃木 誠         | 徹         | 栃木 徹       |   | B列の生徒の苗字部分と         |
| 12 | 9   | 長野 雄一        | 泛助        | 長野 良助      |   | <br>  C. 列の保護者の名前を合 |
| 13 | 10  | 新潟 花世        | 雄         | 垒⊷包 灶4_→自2 |   | わせたたのた              |
|    |     |              |           |            | 1 | りしたものを              |
| =L | EFT | ((B4),FIND(" | ~,(B4))-1 | )&″ ″&C4   |   | D列に表示させます。          |
|    |     |              |           |            |   |                     |

(3) おまけ(その2) FIND 関数の活用 ~こんなこともできます。

活用例2:学校名、職名、氏名が続いて入力されている名簿から、学校名と職名と氏名を取り出します。

| D5 • (mail = MID((B5),FIND(" ",(B5))-2,2) |                                                    |                        |          |            |       |  |  |  |
|-------------------------------------------|----------------------------------------------------|------------------------|----------|------------|-------|--|--|--|
|                                           | В                                                  | C                      | D        | E          |       |  |  |  |
| 4                                         | 氏名                                                 | 学校名                    | 学校名 職名 氏 |            |       |  |  |  |
| 5                                         | 弘前市立第1中学校教諭 青森 直子                                  | 弘前市立第1 中学校             | 教諭       | 青森 直子      |       |  |  |  |
| 6                                         | 能代市立夢ヶ岡小学校校長 秋田 百合子                                | 能代市立夢ヶ岡小学校             | 校長       | 秋田 百合子     |       |  |  |  |
| 7                                         | 茨城県立霞ケ浦高等学校教頭 茨城 ゆかり                               | 茨城県立霞ケ浦高等学校            | 教頭       | 茨城 ゆかり     |       |  |  |  |
| 8                                         | 盛岡市立花井中学校教諭 岩手 彩                                   | 盛岡市立花井中学校              | 教諭       | 岩手 彩       |       |  |  |  |
| 9                                         | 群馬県立前橋円園高等学校教諭 群馬 直子                               | 群馬県立前橋円園高等学校           | 教諭       | 群馬 直子      |       |  |  |  |
| 10                                        | 草加市立線対中学校校長 埼玉 俊夫                                  | 草加市立線対中学校              | 校長       | 埼玉 俊夫      |       |  |  |  |
| 11                                        | 柏市立持前小学校校長 千葉 幸雄                                   | 柏市立持前小学校               | 校長       | 千葉 幸雄      |       |  |  |  |
| 12                                        | 栃木県立佐野工業高等学校教頭 栃木 誠                                | 栃木県立佐野工業高等学校           | 教頭       | 栃木 誠       |       |  |  |  |
| 13                                        | 諏訪市立間前中学校教諭 長野 雄                                   | 諏訪市立間前中学校              | 教諭       | 長野 雄一      | -     |  |  |  |
| ₩ . <b>4</b><br>1700                      | ▶ ▶ _ 姓名分(to1 /姓名分(to2 /】用例1 】活用例2 /<br>ĸ   ♥■     |                        |          |            |       |  |  |  |
|                                           |                                                    |                        | 100%     |            | ) .:: |  |  |  |
|                                           |                                                    |                        |          |            |       |  |  |  |
| =L                                        | EFT((B5),FIND( <sup>‴</sup> 校 <sup>″</sup> ,(B5))) | =MID((B5),FIND(" ",(B5 | 5))-2,2  | <u>2</u> ) |       |  |  |  |
| Г                                         | 〇〇学校」の「校」から前の部分を表                                  | 最初に出てくる空白の前の           | ひ 2 文    | 「字分を       |       |  |  |  |
| 示させます。これで学校名を表示します。ま示します。これで職名を表示します。     |                                                    |                        |          |            |       |  |  |  |
| =F                                        | NGHT((B5),LEN((B5))-FIND(~~,(B5))                  | ) 最初の空白文字よりも後          | そろの部     | 『分を表示しま    | ]     |  |  |  |
| す                                         | 。これで氏名を表示します。                                      |                        |          |            |       |  |  |  |

- 3 日付に関する機能を使いましょう・・・・「満年齢集計.xlsx」を開きましょう。
- (1) 満年齢の計算

|   | [                                                   | 03   | <del>~</del> ( | • fx      | (Y)                     |         |                          |          |
|---|-----------------------------------------------------|------|----------------|-----------|-------------------------|---------|--------------------------|----------|
|   | A                                                   |      | В              | С         |                         | D       | E                        |          |
| 1 |                                                     |      |                |           |                         | H22.8.3 | 現在                       |          |
| 2 | 番号                                                  | 氏名   |                | 生年,       | 生年月日                    |         | 歳&月                      |          |
| 3 | 1                                                   | 青森:  | 直子             | 1         | 994/5/12                | 16      | 16歳2ヶ月                   |          |
| 4 | 2                                                   | 秋田   | 百合子            | 1         | 967/4/ <mark>1</mark> 9 |         |                          |          |
| 5 | 3                                                   | 茨城 り | ゆかり            | 19        | 95/ <mark>1</mark> 2/28 |         |                          |          |
| 6 | 4                                                   | 岩手   | 彩              |           | 1992/6/2                |         |                          |          |
| 7 | 5                                                   | 群馬   | 直子             | 1962/2/18 |                         |         |                          |          |
| 8 | 8 6 埼玉 俊夫<br>D3 に「=DATEDIF(C3,\$E<br>8月3日現在(D1 セルの) |      |                |           |                         |         | 入力すると、平成 2<br>歳かが表示されます。 | 2 左<br>。 |

#### (2) 満年齢+月齢の計算

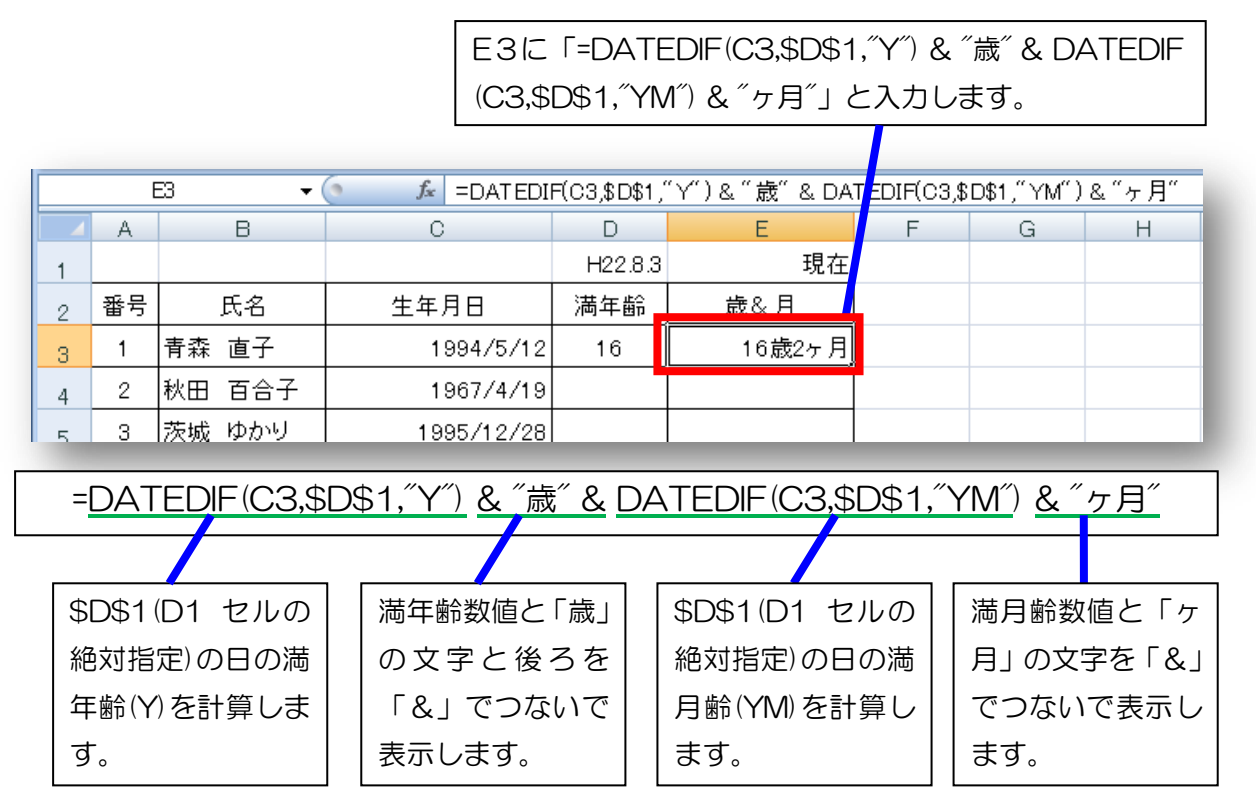

- (3) 日付の表示形式の工夫 ……生年月日の表示を変更します。
  - ① 全員の生年月日の部分を選択し「右クリック」→「セルの書式設定」と進みます。

|      | C     | D1 ▼                       | f <sub>x</sub>  |                                |
|------|-------|----------------------------|-----------------|--------------------------------|
|      | A     | В                          | С               | MS P 🗇 🚽 1 🕞 🗛 🗛 🏹 🛒 🛒 🦘 🗸 🔰   |
| 1    |       |                            |                 | B I ≣ 🗄 • 🌺 • 🗛 • 🐝 🕺 🔤        |
| 2    | 番号    | 氏名                         | 生年月日            | 満年齢 歳&月                        |
| 3    | 1     | 青森 直子                      | 平成06年05月12日     | ★ 切り規(口)                       |
| 4    | 2     | 秋田 百合子                     | 昭和42年04月19日     |                                |
| 5    | 3     | 茨城 ゆかり                     | 平成07年12月28日     | 形式を選択して貼り付け(S)                 |
| 6    | 4     | 岩手 彩                       | 平成04年06月02日     | 挿入①                            |
| 7    | 5     | 群馬 直子                      | 昭和37年02月18日     | 肖·J『赤( <u>D</u> )              |
| 8    | 6     | 埼玉 俊夫                      | 昭和62年08月26日     | 数式と値のクリアN                      |
| 9    | 7     | 千葉 幸雄                      | 平成11年11月14日     | セルの書式設定(E)…<br>FiletE(c)       |
| 10   | 8     | 栃木 誠                       | 平成06年08月03日     | 列の間(C)…<br>非実売(山)              |
| 11   | 9     | 長野 雄一                      | 平成02年05月09日     | 再表示(U)                         |
| I4 4 | ► Î C | <u>新設</u> ガーサ<br>年齢表 年齢表 第 | 元成 Sheet3 2     |                                |
| עדב  | ۳ 🗎   | 2                          | 平均: 平成01年06月22日 | データの個数:16 合計:平成1254年03月04日 🎟 🛙 |

② セルの書式設定画面で日付表示の設定を行います。

| セルのま式設定                                                    | ③「表示形式」タブ |
|------------------------------------------------------------|-----------|
|                                                            | をクリック     |
| 表示形式 配置 フォント 罫線 塗りつぶし 保護                                   |           |
| 分類( <u>C</u> ):                                            | ④「日付」を    |
| ■ 標準 トレブルー                                                 | クリック      |
| / 学算<br> 日付   13314                                        | ⑤目的の表示を   |
| 1100.1年<br>パーセンテージ 平成13年3月14日                              | 選択して「OK」  |
| - 分数<br>- 指数                                               | をクリック     |
| 文学列<br>  その他<br>  コーザー字美                                   |           |
| ユーリー定義 ロケール (国または地域)(上):                                   | ⑥西暦、和暦はこ  |
| 日本語                                                        | こで選択しま    |
| カレンダーの種類(A):                                               | す。        |
| 一方暦                                                        |           |
| 和暦<br>[日付] は、日付/時刻のシ<br>ペレーティング システムで指え<br>は、オペレーティング システム |           |
|                                                            |           |
| ОК                                                         | キャンセル     |

(4) おまけ・・・・表示にこだわる方は、「ユーザー定義」で設定しましょう。

| セルの書式設定                                              |
|------------------------------------------------------|
| 表示形式 配置 フォント 罫線 塗りつぶし 保護                             |
| 分類( <u>C</u> ):                                      |
| 標準                                                   |
| 通貨                                                   |
| 日17]<br>時刻<br>パーセンテージョー [第一411]ggggee"年"mm"月"dd"日"   |
| ハービノリーク n-mm.ss<br>分数 h"時"mm"分"<br>指数 h"時"mm"分"ss"秒" |
| 交字列 yyyy/m/d h:mm<br>子()他 mm:ss                      |
| ユーザー定義 mm:ssD<br>@                                   |
| D]:mm:ss<br>【\$-41].gggee"年"mm"月"dd"日"               |
| yyyy/m/d;@<br>yyyy"年"m″月″d″日″                        |
| ■ 単原(D)                                              |
| 元になる組み込みの表示形式を選択し、新しい表示形式を入力してください。                  |
| リストから選ぶか、ここに直に入力して設定                                 |
| します。                                                 |
| OK キャンセル                                             |

#### おもな表示形式と設定方法

| 設定値   | 意味              | 表示例               |
|-------|-----------------|-------------------|
| У     | 西暦年を2桁で表示       | 22                |
| уу    | 11              | 22                |
| ууу   | 西暦年を4桁表示        | 2022              |
| е     | 和歴              | 5(平成5年の場合)        |
| ee    | 和歴2桁            | 05 ( 11 )         |
| ge    | 和歴の頭文字ローマ字+和歴   | H22 、 M8 、S7      |
| gee   | 和歴の頭文字ローマ字+和歴2桁 | H22 、 M08 、S07    |
| gge   | 和歴の先頭漢字+和歴      | 平22 、明8 、昭7       |
| ggee  | 和歴の先頭漢字+和歴2桁    | 平22 、明08 、昭07     |
| ggge  | 和歴              | 平成 22、明治 8、昭和 7   |
| gggee | 和歴2桁            | 平成 22、明治 08、昭和 07 |
| m     | 月1桁             | 1,2,3,4,5         |
| mm    | 月2桁             | 01,02,03,04,05    |
| mmm   | 英語略表示           | Jan , Feb , Mar   |
| mmmm  | 英語表示            | January,February  |
| d     | 日付 1 桁          | 1,2,3,4,5         |
| dd    | 日付2桁            | 01,02,03,04,05    |
| aaa   | 日本語曜日1文字        | 月、火、水、木           |
| aaaa  | 日本語曜日全部         | 月曜日、火曜日、水曜日、      |
| ddd   | 英語曜日省略形         | Mon, Tue, Wed     |
| dddd  | 英語曜日表示          | Monday, Tuesday   |

## 「ユーザー設定」への具体的記入方法の例

| シート上で実際に表示される形式        | ユーザー設定欄の入力               |
|------------------------|--------------------------|
| 平成2年8月3日               | ggge"年"m"月"d"日"          |
| 平成 02 年 08 月 03 日      | gggee"年"mm"月"dd"日"       |
| 平成2年8月3日(火)            | ggge"年"m"月"d"日"(aaa)     |
| 平成 02 年 08 月 03 日(火曜日) | gggee"年"mm"月"dd"日"(aaaa) |
| H2/8/3                 | ge/m/d                   |
| 平02/08/03(火)           | ggee/mm/dd(aaa)          |

4 条件に合うセルの数を表示させましょう……「条件別人数表示.xlsx」を開きましょう

|       | A         | В                       | С         | D    |               |                                     |
|-------|-----------|-------------------------|-----------|------|---------------|-------------------------------------|
| 3     | 番号        | 氏名                      | 性別        | 年齢   |               | 「COUNT」<br>関連の<br>関数を<br>用いると、<br>指 |
| 4     | 1         | 青森 直子                   | 女         | 16   | - 81          | 定範囲内の条件にあてはまるセルの個                   |
| 5     | 2         | 秋田 百合子                  | 女         | 43   | - 61          |                                     |
| 6     | 3         | 茨城 ゆかり                  | 女         | 14   | - 61          | 数を表示させることができます。この機                  |
| 7     | 4         |                         | 女         | 18   | - 81          | 能は、様々な統計で活用できます。                    |
| 8     | 5         | 群馬 直子                   | <u> </u>  | 48   | - 61          |                                     |
| 9     | 6         | 埼玉 俊天                   | <u> </u>  | 22   | - 61          |                                     |
| 10    | 7         | 干葉 幸雄                   |           | 10   | - 61          | 「COLINITA」 関数を用いて 全昌                |
| 11    | 8         | 栃木 誠                    |           | 16   | - 61          |                                     |
| 12    | 9         | 長野 雄一                   | 男 方       | 20   | - 81          | の人数を表示させます。                         |
| 13    | 10        | 新潟 化巴                   | <u> </u>  | 8    | _ /           |                                     |
| 14    | 10        | 相局 雅也                   |           | 22   |               |                                     |
| 10    | 12        | <u>11/# 週天</u><br>安城 友之 |           | 10   |               | 「COUNTIF」関数を用いて、男女                  |
| 17    | 14        | 山形純一                    |           |      |               | ブレの人物なまテナサキオ                        |
| 18    | 15        | 山梨麗                     | 女         | 13   |               | ここの人気を衣小させより。                       |
| 19    | /生史   人 数 |                         |           |      |               |                                     |
| 21    |           | 全員                      | 15        |      |               | 「COUNTIF」 関数を用いて、年齢                 |
| 22    | 男         | ,人数                     | 8         |      |               |                                     |
| 23    | 女         | <u>、人数</u>              | 7         |      |               | 別人数を表示させよ9。                         |
| 25    | 年齢別人数     | 攵                       |           |      |               |                                     |
| 26    | 20        | 歳未満                     |           | 9    |               |                                     |
| 27    | 20歳~      | ~40歳未満                  |           | 4    |               |                                     |
| 28    | 40        | 歳以上                     |           | 2    |               |                                     |
| 30    | 複合人数      |                         | EXCEL2007 | 7新関数 |               | 別と年齢の複数の条件に当てはま                     |
| 31 条件 |           | 結                       | 果         |      | 「「ス人物な表示さけます」 |                                     |
| 32    | 32 男10代   |                         | 3         |      |               |                                     |
| 33    | 女4        | 0歳以上                    | 2         | )    |               |                                     |
| H 4   | ▶ ▶ 条件人数  | 数枠 完成 Sheet             | t3 🦯 🞾 🦯  |      |               |                                     |

## (1) 「COUNTA」 関数の利用

| 18 | 15                                     | 山梨 麗            | 女           | 13     |                         |  |  |  |  |  |  |
|----|----------------------------------------|-----------------|-------------|--------|-------------------------|--|--|--|--|--|--|
| 19 |                                        |                 |             |        |                         |  |  |  |  |  |  |
| 20 | 性別人数                                   |                 |             |        |                         |  |  |  |  |  |  |
| 21 |                                        | 全員              | =cou        |        |                         |  |  |  |  |  |  |
| 22 | 月月月月月月月月月月月月月月月月月月月月月月月月月月月月月月月月月月月月月月 | ,人数             | €)COL       | JNT    |                         |  |  |  |  |  |  |
| 23 | 女                                      | :人数             | BCOL        | JNTA   | 「範囲内の、空白でないセルの個数を返します。」 |  |  |  |  |  |  |
| 24 |                                        |                 |             |        |                         |  |  |  |  |  |  |
| 25 | 年齡別人数                                  | 攵               | & COU       | JNTIES |                         |  |  |  |  |  |  |
| 26 | 20                                     | 歳未満             | © COUPDAYBS |        |                         |  |  |  |  |  |  |
| 27 | 20歳~                                   | ~40歳未満          | 6 COUPDAYS  |        |                         |  |  |  |  |  |  |
| 28 | 40                                     | 歳以上             |             |        |                         |  |  |  |  |  |  |
| 29 |                                        |                 |             | JPNUM  |                         |  |  |  |  |  |  |
| 30 | 複合人数                                   |                 | EXO @cou    | JPPCD  |                         |  |  |  |  |  |  |
| 31 |                                        | 条件              | 結           | 果      |                         |  |  |  |  |  |  |
| н. | ▶ ▶ 条件人数                               | 数枠 / 完成 / Sheet | t3 / 🞾 🦯    |        |                         |  |  |  |  |  |  |
|    |                                        |                 |             | _      |                         |  |  |  |  |  |  |
|    |                                        |                 |             |        |                         |  |  |  |  |  |  |

①「=COUNT・・・」と入力していると、 メニューが表れるので、「COUNTA」 をクリックします。

| 4  |      |              |          |    |                |
|----|------|--------------|----------|----|----------------|
| 3  | 番号   | 氏名           | 性別       | 年齢 |                |
| 4  | 1    | 青森 直子        | 女        | 16 |                |
| 5  | 2    | 秋田 百合子       | 女        | 43 | されるので、全員分の性    |
| 6  | 3    | 茨城 ゆかり       | 女        | 14 | 別欄をドラッグして選択    |
| 7  | 4    | 岩手 彩         | 女        | 18 | し、Enter キーを押しま |
| 8  | 5    | 群馬 直子        | 女        | 48 | す。             |
| 9  | 6    | 埼玉 俊夫        | 男        | 22 |                |
| 10 | 7    | 千葉 幸雄        | 男        | 10 |                |
| 11 | 8    | 栃木 誠         | 男        | 16 |                |
| 12 | 9    | 長野 雄一        | 男        | 20 |                |
| 13 | 10   | 新潟 花世        | 女        | 8  |                |
| 14 | 11   | 福島 雅也        | 男        | 22 |                |
| 15 | 12   | 北海 道夫        | 男        | 16 |                |
| 16 | 13   | 宮城 友之        | 男        | 8  | ③全員分の人数が表示され   |
| 17 | 14   | 山形 純一        | 男        | 37 | ます。            |
| 18 | 15   | 山梨 麗         | 女        | 13 |                |
| 19 |      |              |          |    |                |
| 20 | 性別人数 |              |          |    | 数              |
| 21 |      | <u>全員 =C</u> | 018      |    |                |
| 22 | 男    | ,人数COUNTA(值  | 1. [值2]) |    |                |
| 23 | 女    | 、人数          |          |    |                |
|    |      |              |          |    |                |

# (2) 「COUNTIF」 関数の利用 その1

|     | COUNTIF | <b>-</b> (◎ X ✓ | fx =COUNT    | TF(C4:C18, "男"      |
|-----|---------|-----------------|--------------|---------------------|
|     | A       | В               | С            | D                   |
| 1   |         | 条件に合う人数         | を表示          |                     |
| 2   |         |                 |              |                     |
| 3   | 番号      | 氏名              | 性別           | 年齢                  |
| 4   | 1       | 青森 直子           | 女            | 16                  |
| 5   | 2       | 秋田 百合子          | 女            | 43                  |
| 6   | 3       | 茨城 ゆかり          | 女            | 14                  |
| 7   | 4       | 岩手 彩            | 女            | 18                  |
| 8   | 5       | 群馬 直子           | 女            | 48                  |
| 9   | 6       | 埼玉 俊夫           | 男            | 22                  |
| 10  | 7       | 千葉 幸雄           | 男            | 10                  |
| 11  | 8       | 栃木 誠            | 男            | 16                  |
| 12  | 9       | 長野 雄一           | 男            | 20                  |
| 13  | 10      | 新潟 花世           | 女            | 8                   |
| 14  | 11      | 福島 雅也           | 男            | 22                  |
| 15  | 12      | 北海 道夫           | 男            | 16                  |
| 16  | 13      | 宮城 友之           | 男            | 8                   |
| 17  | 14      | 山形純一            | 男            | 37                  |
| 18  | 15      | 山梨 麗            | 女            | 13                  |
| 19  |         |                 |              |                     |
| 20  | 性別人数    |                 |              |                     |
| 21  |         | <u>全員</u>       | 15           |                     |
| 22  | 男       | <u> 人 =cou</u>  | NTIF(C4:C1)  | <u>3_″ 男″      </u> |
| 23  | 女       | :人数 🚥           | ITIF(範囲, 検索部 | <b>条件</b> )         |
| 0.4 |         |                 |              |                     |

セル C22 に
 「=COUNTIF(C4:C18,"男")
 と入力し、Enter キーを押すと
 できますが・・・・式の入力に慣
 れていない方は、次の手順で入
 カしてください。

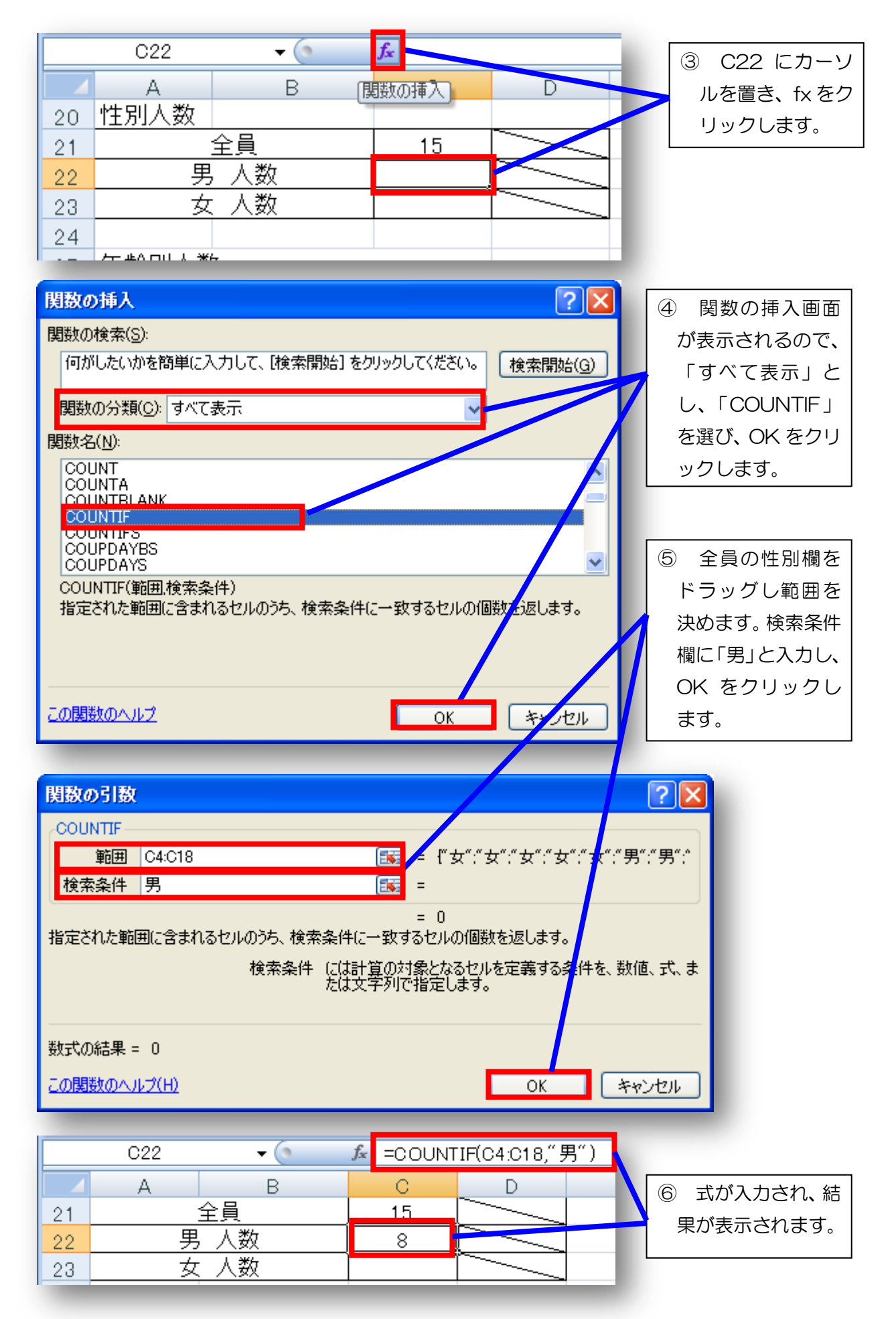

|                | C23         | • (9          | f <sub>x</sub> | =COUNT      | IF(C4:C18," | 女") |                                |
|----------------|-------------|---------------|----------------|-------------|-------------|-----|--------------------------------|
| 22<br>23<br>24 | A<br>男<br>女 | B<br>人数<br>人数 |                | C<br>8<br>7 |             | E   | ⑦ 女性の人数に<br>ついても同様に<br>行いましょう。 |

## (3) 「COUNTIF」 関数の利用 その2

|    | COUNTIF    | <del>-</del> (• × •     | ƒ <sub>≤</sub> =COUN | ΓIF(D4:D18,"< | 20″)         | ① セル D26 に     |
|----|------------|-------------------------|----------------------|---------------|--------------|----------------|
|    | A          | В                       | С                    | D             | E            |                |
| 3  | 番号         | 氏名                      | 性別                   | 年齢            |              |                |
| 4  | 1          | 青森 直子                   | 女                    | 16            |              | :D18,~(20~)]EA |
| 5  | 2          | 秋田 百合子                  | 女                    | 43            |              | カすると、20 歳未     |
| 6  | 3          | 茨城 ゆかり                  | 女                    | 14            |              | 満の人数が表示さ       |
| 7  | 4          | 岩手 彩                    | 女                    | 18            |              | わます            |
| 8  | 5          | 群馬 直子                   | 女                    | 48            |              | れまり。           |
| 9  | 6          | 埼玉 俊夫                   | 男                    | 22            |              | 式の入力は、fx       |
| 10 | 7          | 千葉 幸雄                   | 男                    | 10            |              | をクリックして式       |
| 11 | 8          | 栃木 誠                    | 男                    | 16            |              | のほう両面から行       |
| 12 | 9          | 長野雄一                    |                      | 20            |              | の挿入画面がらり       |
| 13 | 10         | 新潟 化世                   |                      | 8             |              | ってもできます。       |
| 14 | 11         | 福島雅也                    |                      | 22            |              |                |
| 15 | 12         | 北海道天                    |                      | 16            |              |                |
| 16 | 13         | 宮城 友乙                   |                      | 8             |              |                |
| 17 | 14         | 山形 祀一                   | 男                    | 37            |              |                |
| 18 | 15         | 山梨 麗                    | 又                    | 13            |              |                |
| 19 | 水牛 ロローム 米ケ |                         |                      |               | • /          |                |
| 20 | T主列人致      | <u></u>                 |                      |               |              |                |
| 21 |            | <u>王貝</u><br>1 人物       |                      |               |              |                |
| 22 |            | <u>ァー/、ヌメ</u><br>- 人 芝介 |                      |               |              |                |
| 20 | ~          |                         |                      |               |              |                |
| 24 | ⊆<br>年齢別人数 | <i>ά</i>                |                      |               |              |                |
| 26 | 20         |                         |                      | =COLINTIE(    | D4·D18 (<20) |                |
| 27 | 20歳~       |                         |                      |               | 2            |                |
| 28 | 40         | 歳以上                     |                      |               |              |                |
|    |            |                         |                      |               |              |                |
|    |            |                         |                      |               |              |                |

=COUNTIF(D4:D18,"<20")

"<20"部分で 20 歳未満人数を定義。

# =COUNTIF(D4:D18,"<40")-COUNTIF(D4:D18,"<20")

"〈40<sup>~</sup>部分の「40歳未満人数」から"〉20"部分の「20歳未満人数」を引く。

=COUNTIF(D4:D18,">=40")

">=40"部分で 40 歳以上人数を定義。

② 上の解説を見ながら、20歳~40歳、40歳以上の人数を求める式を入力します。

(4)「COUNTIFS」関数の利用・・・・EXCEL2007の新しい関数です。複数条件を併記できます。

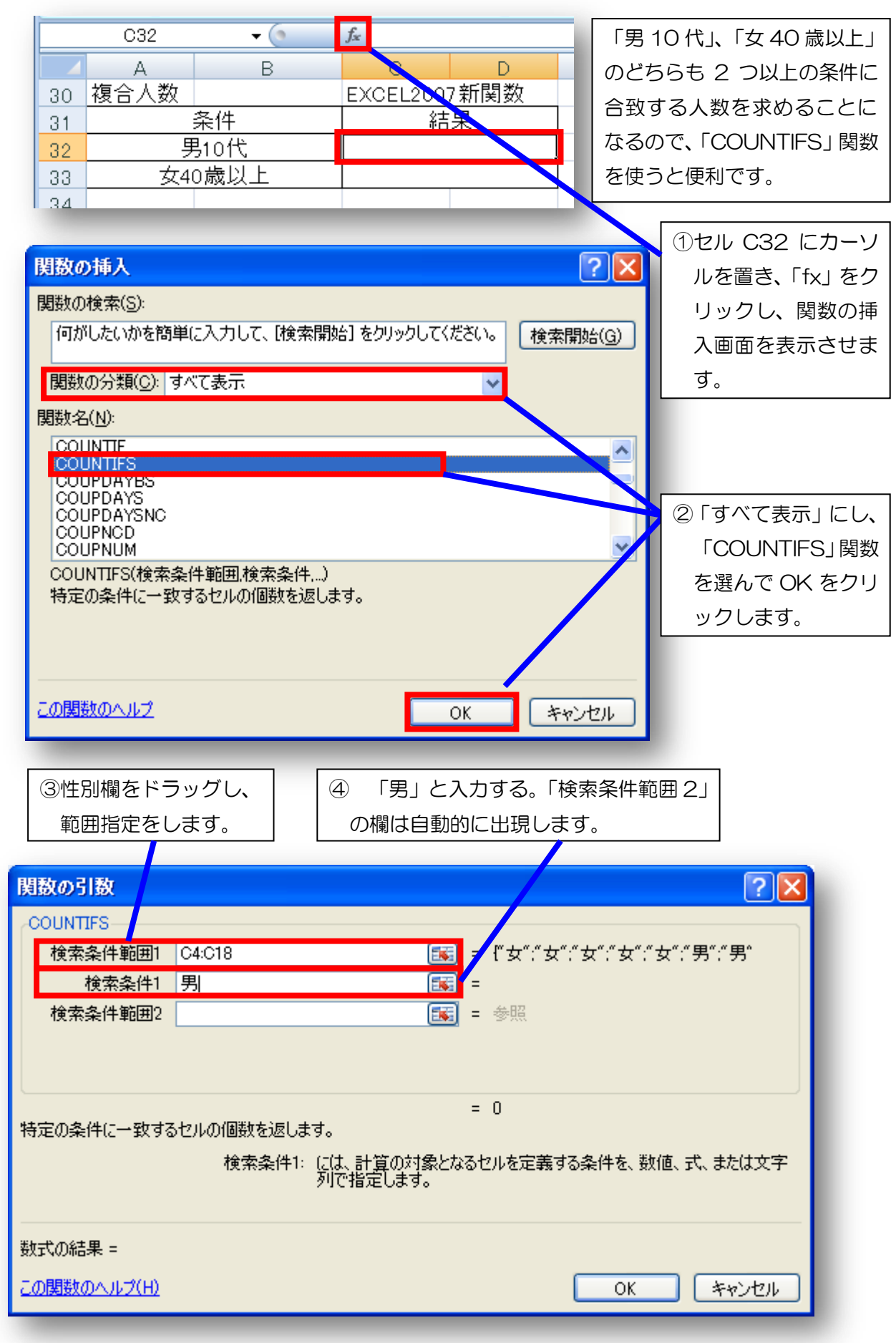

| ⑤年齢欄をドラッグし、範<br>囲指定をします。    | ⑥ 条件 10 歳以上を「>=10」と入力します。「検索条件範囲2」の欄は自動的に出現します。      |
|-----------------------------|------------------------------------------------------|
|                             |                                                      |
| 関数の51数                      |                                                      |
| COUNTIFS                    |                                                      |
| 使茶朵件範囲I 04:018<br>检索冬供1 "里" | = 1 ⊈ ⊈ ; ⊈ ; ⊈ ; ⊈ ; 5 ;                            |
| 検索条件範囲2 D4:D18              | <b>EX</b> = 1643141848221016208221683                |
| 検索条件2 >=10                  | =                                                    |
| 検索条件範囲3                     | 💽 = 参照 💽                                             |
|                             | =                                                    |
| 特定の条件に一致するセルの個数を返しま         |                                                      |
| 検索条件2:                      | : には、計算の対象となるセルを定義する条件を、数値、式、または文字<br>列で指定します。       |
|                             |                                                      |
| 数式の結果 =                     |                                                      |
| <u>この関数のヘルプ(H)</u>          | OK ++7/2/                                            |
|                             |                                                      |
| ⑦年齢欄をドラッグし、範囲指知             | 定 ⑧ ここをドラッグして「検索条件 3」の欄を                             |
| する。この際、検索条件2の               | 前一、表示させます。                                           |
| 後に「"」が自動的につきます              |                                                      |
|                             |                                                      |
| 関数の引数                       | 2 3                                                  |
| COUNTIFS                    |                                                      |
| 検索条件1 "男"                   | 💽 = "男" 🔼                                            |
| 検索条件範囲2 D4:D18              | <b>55</b> = {16;47,14;18;48;22;10;16;20;8;22;16;8;3  |
| 検索条件2 ">=10"                | <b>EXE</b> = " <b>1</b> 0"                           |
| 検索条件範囲3 D4:D18              | <b>EXE</b> = {16,43,14,18,48,22,10,16,20,8,22,16,8,3 |
| 使案条件3 <20                   |                                                      |
| 特定の条件に一致するセルの個数を返しま         | =<br>ます。                                             |
| 検索条件3                       | : <u>には、計算の</u> 対象となるセルを定義する条件を、数値、式、または文字           |
|                             | 列(指定します。                                             |
|                             |                                                      |
| 数式の結果 =                     |                                                      |
| この関数のヘルプ(H)                 |                                                      |
|                             |                                                      |

11 式と結果が下のように表示されます。

|    | C32                                              | • (0     | <i>f</i> x =000 | UNTIFS(C4:C18, | ″男″,D4:[ | D18,″≻=1 ( | 0″ ,D4:D1 | 8,″<20″) |  |
|----|--------------------------------------------------|----------|-----------------|----------------|----------|------------|-----------|----------|--|
|    | A                                                | В        | С               | D              | E        |            | F         | G        |  |
| 30 | 複合人数                                             |          | EXCEL2          | 007新関数         |          |            |           |          |  |
| 31 |                                                  | 条件       |                 | 結果             |          |            |           |          |  |
| 32 |                                                  |          | 3               |                | l        |            |           |          |  |
| 33 |                                                  |          |                 | `              | Ï        |            |           |          |  |
|    | =COUNTIFS(C4:C18,"男",D4:D18,">=10",D4:D18,"<20") |          |                 |                |          |            |           |          |  |
|    | 範囲 C4                                            | 4からC18の間 | 範囲              | D4からD180       | の間       | 範囲 D4      | 4からC      | 18の間     |  |
|    | 条件男                                              |          | 条件              | 10 以上          |          | 条件 20      | O 未満      |          |  |
|    | 「COUNTIFS」関数は、範囲と条件を「,」で区切って表します。                |          |                 |                |          |            |           |          |  |

12 「女 40 歳以上」の人数も求めましょう。

|                                                 | C33 ▼ (● |      |          |      |   |   |  |  |
|-------------------------------------------------|----------|------|----------|------|---|---|--|--|
|                                                 | A        | В    | С        | D    | E | F |  |  |
| 30                                              | 複合人数     |      | EXCEL200 | 7新関数 |   |   |  |  |
| 31                                              | 条件       |      | 結        | 果    |   |   |  |  |
| 32                                              | 男10代     |      | 3        | }    |   |   |  |  |
| 33                                              | 女4       | 0歳以上 | 2        | 2    |   |   |  |  |
| 34                                              |          |      |          |      |   |   |  |  |
| 25                                              |          |      |          |      |   |   |  |  |
| =COUNTIFS( <u>C4:C18,"女",D4:D18,"&gt;=40"</u> ) |          |      |          |      |   |   |  |  |

上の式を直接入力するか、関数の挿入画面を使って入力します。

5 リスト入力を活用しましょう。……「リスト入力.xlsx」を開きましょう。

|    | A  | В      | С  | D    | E   |
|----|----|--------|----|------|-----|
| 1  |    | リストの活用 |    |      |     |
| 2  | 番号 | 氏名     | 野球 | サッカー | 出身地 |
| 3  | 1  | 青森 直子  |    |      |     |
| 4  | 2  | 秋田 百合子 |    |      |     |
| 5  | 3  | 茨城 ゆかり |    |      |     |
| 6  | 4  | 岩手 彩   |    |      |     |
| 7  | 5  | 群馬 直子  |    |      |     |
| 8  | 6  | 埼玉 俊夫  |    |      |     |
| 9  | 7  | 千葉 幸雄  |    |      |     |
| 10 | 8  | 栃木 誠   |    |      |     |
| 11 | 9  | 長野 雄一  |    |      |     |
| 12 | 10 | 新潟 花世  |    |      |     |
| 13 | 11 | 福島 雅也  |    |      |     |
| 14 | 12 | 北海 道夫  |    |      |     |
| 15 | 13 | 宮城 友之  |    |      |     |
| 16 | 14 | 山形 純一  |    |      |     |
| 17 | 15 | 山梨 麗   |    |      |     |

プロ野球 12 球団、 J1 サッカー18 チーム、 出身地は 47 都道府県から 入力します。 ーつずつ入力するのは大変 です。 (1) リストの利用方法(その1:通常のリスト利用方法)

| 1   | リスト    | 入力をする範囲          | 目を選択し、            | 「データ」ら                                  | ブをクリック             | フします。                        |                   |
|-----|--------|------------------|-------------------|-----------------------------------------|--------------------|------------------------------|-------------------|
| ,   |        |                  |                   |                                         |                    |                              |                   |
| Ca  |        | ) - (? - 📂 🗳 🦨   | ¥) =              | リスト入力uxils>                             | : + Microsoft Exce | el                           |                   |
|     | 赤2     | 』 挿入 ページ         | レイアウト 👘           | 数式 データ                                  | 校閲 表示              | 開発                           |                   |
|     |        | ▶ 通接続            | A Z               | ענל 🐺 🏹                                 | *                  | <u></u> , = <mark>3</mark> 5 | "-タの入力規則 🚽 🌩 グループ |
| 外部元 | -90    |                  | Z 並べ替え            | - · · · · · · · · · · · · · · · · · · · | 用 区切り位置            | 重複の 📑                        | データの入力規則(⊻)… 7    |
| 取り込 | 2ው - በ | 更新 ▼ ◎ リンクの編集 接続 | <b>本</b> •        | / 詳細。<br>べ替えとフィルタ                       |                    | 前除出                          | 無効データのマーク         |
|     | E2     | · · · (•         | f <sub>≭</sub> 出县 | 身地                                      |                    |                              |                   |
|     | A      | В                | С                 | D                                       | E                  | F                            | G H               |
| 1   |        | リストの活用           |                   |                                         |                    |                              |                   |
| 2   | 番号     | 氏名               | 野球                | サッカー                                    | 出身地                |                              |                   |
| 3   | 1      | 青森 直子            |                   |                                         |                    |                              |                   |
| 4   | 2      | 秋田 百合子           |                   |                                         |                    | די 🖉 🗌                       | -ータの入力規則」→        |
| 5   | 3      | 茨城 ゆかり           |                   |                                         |                    | 「ヺ                           | データの入力規則」の        |
| 6   | 4      | 右手 彩 一番 まて       |                   |                                         |                    | 順に                           | こクリックします。         |
| _/  | 5      | <u> </u>         |                   |                                         |                    |                              |                   |
| 8   | 0      | ·阿玉 收大<br>千笹 去雄  |                   |                                         |                    |                              |                   |
| 10  | 8      | 析木 誠             |                   |                                         |                    |                              |                   |
| 11  | 9      | 長野 雄一            |                   |                                         |                    |                              |                   |
| 12  | 10     | 新潟 花世            |                   |                                         |                    |                              |                   |
| 13  | 11     | 福島 雅也            |                   |                                         |                    |                              |                   |
| 14  | 12     | 北海 道夫            |                   |                                         |                    |                              |                   |
| 15  | 13     | 宮城 友之            |                   |                                         |                    |                              |                   |
| 16  | 14     | 山形 純一            |                   |                                         |                    |                              |                   |
| 17  | 15     | 山梨 麗             |                   |                                         |                    |                              |                   |
| 4.0 |        |                  |                   |                                         |                    |                              |                   |

| テータの入力規則                                                                                                    | ③「設定」タブで「リス                                           |
|----------------------------------------------------------------------------------------------------|-------------------------------------------------------|
| 設定 ハノルマメッセーン 17- メッセーシ 日本語入力<br>条件の設定<br>入力値の種類(A):                                                          | ト入力」を選択します。<br>④「"北海道","青森","岩                        |
| <ul> <li>アータ(D):</li> <li>アータ(D):</li> <li>アーク(の間)</li> <li>アの値(S):</li> <li>"北海道", "青森", "岩手", ]</li> </ul> | 手",…」と47都道府<br>県全てを入力するか、<br>同ーシート内の範囲を<br>リスト範囲として指定 |
| <ul> <li>同じ入力規則が設定されたすべてのセルに変更を適用する(P)</li> <li>すべてクリア(C)</li> <li>OK</li> <li>キャンセル</li> </ul>              | 029.                                                  |
| リストが少ない場合はよいのですが、今回は現実                                                                                       | 的ではありません。                                             |

#### (2) リストの利用方法(その2:便利なリスト利用方法)

|                                    | B55                        | <del>-</del> (9 | $f_{x}$            |          |  |  |
|------------------------------------|----------------------------|-----------------|--------------------|----------|--|--|
|                                    | Α                          | В               | C                  |          |  |  |
| 3                                  | プロ野球                       | サッカー            |                    |          |  |  |
| 4                                  | <u>Б</u> , Д               | 清水              | 北海道                |          |  |  |
| 5                                  | 吃油                         | 21日本            | 10/两道<br>          |          |  |  |
| 6                                  | 的风行中                       | 白口座             | 日林乐<br>出手间         |          |  |  |
|                                    | 広め                         | 展 山口<br>2★10    | 右于県                |          |  |  |
| _/                                 | ヤクルト                       | 油和              | 宮城県                |          |  |  |
| 8                                  | 甲日                         | 川崎F             | 秋田県                |          |  |  |
| 9                                  | 横浜                         | 横浜FM            | 山形県                |          |  |  |
| 10                                 | ソフトバンク                     | 新潟              | 福島県                |          |  |  |
| 11                                 | オリックス                      | C大阪             | 茨城県                |          |  |  |
| 12                                 | 楽天                         | 広島              | 栃木県                |          |  |  |
| 13                                 | 日ハム                        | 盤田              | 鮮禹但                |          |  |  |
| 14                                 | ませ                         | る出              | 埼工但                |          |  |  |
| 15                                 |                            |                 | - 小立示<br>工 一 一 一 一 |          |  |  |
| 10                                 | ц9)<br>-                   | 「木小             | 工業先                |          |  |  |
| 10                                 |                            | 山形              | 宋乐印<br>始本山坦        |          |  |  |
| 17                                 |                            | 1012            | <b>神余川県</b>        |          |  |  |
| 18                                 |                            | 神尸              | 新潟県                |          |  |  |
| 19                                 |                            | 大宮              | 富山県                |          |  |  |
| 20                                 |                            | 京都              | 石川県                |          |  |  |
| 21                                 |                            | 湘南              | 福井県                |          |  |  |
| 22                                 |                            |                 | 山梨県                |          |  |  |
| 23                                 |                            |                 | 長野県                |          |  |  |
| 24                                 |                            |                 | 岐阜県                |          |  |  |
| 25                                 |                            |                 | 静岡県                |          |  |  |
| 20                                 |                            |                 | あたい目               |          |  |  |
| 20                                 |                            |                 | <b>支加</b> 県<br>二番旭 |          |  |  |
| 27                                 |                            |                 | 二里呆                |          |  |  |
| 28                                 |                            |                 | 盗貨県                |          |  |  |
| 29                                 |                            |                 | 京都府                |          |  |  |
| 30                                 |                            |                 | 大阪府                |          |  |  |
| 31                                 |                            |                 | 兵庫県                |          |  |  |
| 32                                 |                            |                 | 奈良県                |          |  |  |
| 33                                 |                            |                 | 和歌山県               |          |  |  |
| 34                                 |                            |                 | 自取県                |          |  |  |
| 35                                 |                            |                 | 自相但                |          |  |  |
| 00                                 |                            |                 | 町山市                |          |  |  |
| 30                                 |                            |                 | 回田県                |          |  |  |
| 37                                 |                            |                 | 広島県                |          |  |  |
| 38                                 |                            |                 | 山口県                |          |  |  |
| 39                                 |                            |                 | 德島県                |          |  |  |
| 40                                 |                            |                 | 香川県                |          |  |  |
| 41                                 |                            |                 | 愛媛県                |          |  |  |
| 42                                 |                            |                 | 高知県                |          |  |  |
| H 4                                | ▶ ▶ [ リスト活用                | 1.リスト一覧 /       | °.                 |          |  |  |
|                                    | 〕 プロ野<br>ラッグして筆            | 球球団名の<br>範囲指定し  | 部分をド<br>ます。        | 7        |  |  |
| ② この部分に「プロ野球」と<br>入力し、Enter を押します。 |                            |                 |                    |          |  |  |
| <br>球」                             | プロ野球球[<br>という名             | 団名のセル<br>前で登録さ  | 範囲が「プロ」<br>れました。   | 野        |  |  |
|                                    |                            | ·               | . –                |          |  |  |
| ]<br> 良                            | 司様の方派<br>地」とい <sup>2</sup> | 去で「サッ<br>う名前でそ  | ッカー」、「l<br>それぞれの   | 出  <br>範 |  |  |
|                                    |                            |                 |                    | ·        |  |  |
| 囲る                                 | を登録しき                      | ましょう。           |                    |          |  |  |

リストをひとつずつ設定するのは大変だ し、同じシート上にリストの領域を設ける のは不自然な感じです。 そこで、ほかのシートにリストの項目を

まとめてみましょう。

今回は「リストー覧」シートを開いてみ ましょう。

プロ野球球団、サッカーJ1 チーム、都道 府県名がそれぞれ入力されています。 これをリストに利用します。

| プロ  | 野球     | <b>+</b> (0 | <i>≸</i> ≰ 巨人 |
|-----|--------|-------------|---------------|
|     | A      | В           | С             |
| 3   | プロ野球   | サッカー        | 出身地           |
| 4   | 巨人     | 清水          | 北海道           |
| 5   | 阪神     | 名古屋         | 青森県           |
| 6   | 広島     | 鹿島          | 岩手県           |
| - 7 | ヤクルト   | 浦和          | 宮城県           |
| Ő   | 中日     | 川崎F         | 秋田県           |
| 9   | 横浜     | 横浜FM        | 山形県           |
| 10  | ソフトバンク | 新潟          | 福島県           |
| 11  | オリックス  | C大阪         | 茨城県           |
| 12  | 楽天     | 広島          | 栃木県           |
| 13  | 日ハム    | 磐田          | 群馬県           |
| 14  | 西武     | G大阪         | 埼玉県           |
| 15  | ロッテ    | F東京         | 千葉県           |
| 16  |        | 山形          | 東京都           |
| 17  |        | 仙台          | 神奈川県          |
| 18  |        | 神戸          | 新潟県           |
| 19  |        | 大宮          | 富山県           |
| 20  |        | 京都          | 石川県           |
| 21  |        | 湘南          | 福井県           |
| 22  |        |             | 山梨県           |
| 23  |        |             | 長野県           |
| 24  |        |             | 临自旧           |

| 3 | 「リスト活用」 | シートに戻り、 | 「野球」 | の欄を範囲指定し | します。 |
|---|---------|---------|------|----------|------|
| 9 |         |         |      |          |      |

|            |                           | ) - (2 - 12 🗳 🛱                                                                                              | 120-                   | リスト入力.xls                                                                                 | x – Microsoft E | xcel                                                                                                   |                                              | -                                       |
|------------|---------------------------|----------------------------------------------------------------------------------------------------|------------------------|-------------------------------------------------------------------------------------------|-----------------|----------------------------------------------------------------------------------------------------|----------------------------------------------|-----------------------------------------|
|            | ホー/                       | ム 挿入 ぺージ                                                                                                    | י גערדי <mark>ר</mark> | 数式 データ                                                                                    | 校閲 表示           | 開発                                                                                                    |                                              | ۲                                       |
| 外部デ<br>取り込 | <b>)</b><br>ニタの<br>込み * 〕 | <ul> <li>         ・接続         すつパティ         すべて         すべて         の リンクの編集         接続         接続</li></ul> | 2↓ AZA<br>ZA 並べ替え<br>近 | 、べ替えとフィルタ 、 クハ<br>シートルタ シート通知<br>「「「「「「」」」、<br>「「」」、<br>「「」」、<br>「」、<br>「」、<br>「」、<br>「」、 | ,<br>浦<br>設定    | ■<br>■<br>量<br>種<br>複の<br>日<br>前<br>除<br>一<br>一<br>一<br>一<br>一<br>一<br>一<br>一<br>一<br>一<br>一<br>一<br>一 | データの入力規則<br>データの入力規則<br>無効データのマー<br>入力規則マークの | → グループ化<br>川(い)… 7個群<br>ウ<br>の対応(B) ライン |
|            | 03                        | 3 🗸 💿                                                                                                    | f <sub>×</sub>         |                                                                                           |                 |                                                                                                    |                                              |                                         |
|            | A                         | В                                                                                                    | С                      | D                                                                                         | E               |                                                                                                    | G                                            | Н                                       |
| 1          |                           | リストの活用                                                                                                    |                        |                                                                                           |                 |                                                                                                    |                                              |                                         |
| 2          | 番号                        | 氏名                                                                                                    | 野球                     | <u>サッカー</u>                                                                               | 出身地             |                                                                                                    | $\mathbf{N}$                                 |                                         |
| 3          | 1                         | 青森 直子                                                                                                    |                        |                                                                                           |                 |                                                                                                    |                                              | ブたクロ                                    |
| 4          | 2                         | 秋田 白谷子                                                                                                    | <br>                   |                                                                                           |                 | 4                                                                                                    |                                              | フィンク                                    |
| 5          | 3                         | 次現 ゆかり<br>中王 惑                                                                                               |                        | 4                                                                                         |                 | ײ                                                                                                    | ックし、「デー                                      | -タの入力  _                                |
| 6          | 4                         | 石于 杉<br>群軍 古子                                                                                                |                        |                                                                                           |                 | 規                                                                                                    | 見則」→「デ                                       | ータの入 📙                                  |
| -/         | 0<br>6                    | 研 <u>局</u> 恒丁<br>埼玉 俊士                                                                                       |                        |                                                                                           |                 | +                                                                                                    | コ相同しの順                                       |                                         |
| o<br>Q     | 7                         | 千葉 幸雄                                                                                                    | l                      |                                                                                           |                 |                                                                                                    |                                              |                                         |
| 10         | 8                         | 析木 誠                                                                                                    |                        |                                                                                           |                 | 2                                                                                                    | ノします。                                        |                                         |
| 11         | 9                         | 長野 雄一                                                                                                    |                        |                                                                                           |                 |                                                                                                    |                                              |                                         |
| 12         | 10                        | 新潟 花世                                                                                                    |                        |                                                                                           |                 |                                                                                                    |                                              |                                         |
| 13         | 11                        | 福島 雅也                                                                                                    |                        |                                                                                           |                 |                                                                                                    |                                              |                                         |
| 14         | 12                        | 北海 道夫                                                                                                    |                        |                                                                                           |                 |                                                                                                    |                                              |                                         |
| 15         | 13                        | 宮城 友之                                                                                                    |                        |                                                                                           |                 |                                                                                                    |                                              |                                         |
| 16         | 14                        | 山形 純一                                                                                                    |                        |                                                                                           |                 |                                                                                                    |                                              |                                         |
| 17         | 15                        | 山梨 麗                                                                                                    |                        | <u></u>                                                                                   |                 |                                                                                                    |                                              |                                         |
| 18         |                           |                                                                                                    |                        |                                                                                           |                 |                                                                                                    |                                              |                                         |

| データの入力規則 ? 🔀                                                                                      |                          |
|---------------------------------------------------------------------------------------------------|--------------------------|
| 設定 入力時メッセージ エラー メッセージ 日本語入力                                                                       | ⑤「設定」タブをクリッ              |
| 条件の設定<br>入力値の種類(A):<br>リスト ✓ ☑ 空白を無視する(B)                                                         | クし、「リスト」を選択<br>します。      |
| データ(D):<br>次の値の間  マ                                                                               | ⑥「元の値」の欄に「=プ             |
| 元の値(S):<br>=プロ野球                                                                                  | ロ野球」と入力し、OK<br>をクリックします。 |
| <ul> <li>□ 同じ入力規則が設定されたすべてのセルに変更を適用する(P)</li> <li>すべてクリア(C)</li> <li>OK</li> <li>キャンセル</li> </ul> |                          |

これで、プロ野球のリスト設定ができました。 同様の「範囲指定」→「データの入力規制」→「設定」の手順で、「サッカー」、 「出身地」のリスト設定も行いましょう。 これで面倒な文字入力やリスト設定を簡単に行うことができます。

|   | В        | С  |    | С           | D    |   | D                | Е   |   |
|---|----------|----|----|-------------|------|---|------------------|-----|---|
|   | リストの活用   |    |    | Ū           | 0    |   |                  |     |   |
| 号 | 氏名       | 野球 |    | 野球          | サッカー | 1 | ナッカー             | 出身地 |   |
|   | 青森 直子    |    |    |             |      |   | î                |     |   |
|   | 秋田 百合子   |    | -  |             |      |   | 北海道              |     | ^ |
|   | 茨城 ゆ 島ム  |    | ^  |             |      |   |                  |     |   |
|   | 岩手彩広島    |    |    |             |      |   | 宮城県              |     |   |
|   | 群馬 直 招加  |    | =  |             |      |   | ─── 秋田県<br>  山形県 |     |   |
|   | 埼玉 俊 横浜  |    | -0 |             |      |   | 福島県              |     |   |
|   | 千葉 幸 ソたバ | ンク | -  |             |      |   | <u>次城県</u>       |     |   |
|   | 栃木 誠     | ۸  |    |             |      |   |                  |     |   |
|   | 長野 雄一    |    |    |             |      |   |                  |     |   |
| ) | 新潟 花世    |    |    |             |      |   |                  |     |   |
| 1 | 福島 雅也    |    |    | 清水          |      | ^ |                  |     |   |
| 2 | 北海 道夫    |    |    | 名古座<br>  鹿島 |      |   |                  |     |   |
| 3 | 宮城 友之    |    |    | 「涌和」        |      |   |                  |     |   |
| 1 | 山形 純一    |    |    |             | А    |   |                  |     |   |
| ĵ | 山梨 麗     |    |    | 「新潟」        |      |   |                  |     |   |
|   |          |    |    |             |      |   |                  |     |   |
|   |          |    |    |             |      |   |                  |     | - |

6 業務への活用 ···· 「名簿総合 O1.xlsx」

これまでのテクニックやエクセル 2007 の機能を生かしたサンプルです。

| 1 | A  | B | (C) |      | Ú.  | E          | F          | G       | H      | 1   | S J   | K           | . L.       |
|---|----|---|-----|------|-----|------------|------------|---------|--------|-----|-------|-------------|------------|
|   | 学年 | 相 | 0.0 |      | 16  | 3.96%      | 住所         | i±Pii 1 | 16FM   | 地区后 | 「日本もら | 生年月日        | <b>0</b> - |
|   | 3  | 2 | 3   | 青森(  | 直子  | あおもり なおこ   | 女          | 山口市青山町  | 5-8-3  | 青山  | 遊→郎   | 平成06年05月12日 | 青森         |
| ſ | 3  | 2 | 2   | 秋田   | 百合子 | あきた ゆりこ    | 女          | 山口市銀座通  | 4-2-B  | 品川  | 砂有美   | 昭和42年04月19日 | 秋田         |
| Î | 3  | 2 | 3   | 茨城 ) | ゆかり | いばらき ゆかり   | 女          | 山口市渋谷町  | 3-11-7 | 法普  | 键     | 平成07年12月28日 | 茨城         |
| T | 3  | 2 | 4   | 岩手   | 彩   | いわて あや     | 女          | 山口市品川町  | 8-5-3  | 品川  | 悟     | 平成04年06月02日 | 岩手         |
| I | 3  | 2 | 5   | 群馬   | 直子  | ぐんま なおこ    | 女          | 山口市秋露原  | 4-12-5 | 神田  | このみ   | 昭和37年02月18日 | 詳馬         |
| ſ | 3  | 2 | 6   | 埼玉   | 俊夫  | さいたま といお   | 男          | 山口市新宿町  | 9-2-1  | 斩宿  | 貞夫    | 昭和62年06月26日 | 埼玉         |
| Į | 3  | 2 | 7   | 千葉   | 幸雄  | ちば ゆぎお     | 夙          | 山口市五反田  | 1-1-6  | 赤坂  | 伸治    | 平成11年11月14日 | 千葉         |
|   | 3  | 2 | В   | 栃木 ( | 威   | とちぎ まこと    | <b>9</b> 3 | 山口市代々木町 | 2-8-4  | 新宿  | 良蔵    | 平成06年06月08日 | 栃木         |
| [ | 3  | 2 | 9   | 長野 : | 雄一  | ながの ゆういち   | 男          | 山口市新大久保 | 3-2-10 | 新宿  | 美智子   | 平成02年05月09日 | 長野         |
| Ī | 3  | 2 | 10  | 新潟   | 花世  | にいがた はなよ   | 女          | 山口市お茶の水 | 5-8-4  | 神田  | 由果    | 平成14年07月21日 | 新潟         |
| Ī | 3  | 2 | 31  | 福島   | 雅也  | ふくしま まさや   | 男          | 山口市池袋町  | 6-2-4  | 新宿  | 賞史    | 昭和63年05月21日 | 福島         |
| î | 3  | 2 | 12  | 北周   | 道夫  | ほっかい みちお   | 男          | 山口市上野   | 3-1-1  | 神田  | 溜靖    | 平成05年09月08日 | 北海         |
| Î | 3  | 2 | 13  | 宮城 : | 友之  | みやぎ ともゆき   | 男          | 山口市目黒   | 5-11-7 | 品川  | 苑子    | 平成14年07月03日 | 宫城         |
| ſ | 3  | 2 | 14  | 山形   | H   | やまがた じゅんいち | 男          | 山口市日暮里  | 3-2-7  | 神田  | 富蔵    | 昭和47年12月24日 | 山形         |
| Ĩ | 3  | 2 | 15  | 山梨日  | R   | やまなし れい    | 女          | 山口市神田町  | 4-7-5  | 神田  | 務生    | 平成08年05月07日 | 山梨         |

現在の学校の名簿や、自身の住所等に御活用ください。

## || 表を使いやすくするためのちょっとした工夫

1 評定を表示させるための工夫・・・・「成績集計 O1.xlsx」を開いてみましょう。 よく見かける成績集計表です。国語と算数のテスト結果と合計、平均が表示されています。

|    | A  |           | В   | С   | D   | E   | F    | G   | Н   | Ι    |  |
|----|----|-----------|-----|-----|-----|-----|------|-----|-----|------|--|
| 1  |    |           |     |     |     |     |      |     |     |      |  |
| 2  | 番号 | <u>氏名</u> |     | 国語  | 算数  | 合計  | 平均   | 評定1 | 評定2 | 簡易表示 |  |
| 3  | 1  | 青森        | 直子  | 85  | 86  | 171 | 85.5 |     |     |      |  |
| 4  | 2  | 秋田        | 百合子 | 100 | 100 | 200 | 100  |     |     |      |  |
| 5  | 3  | 茨城        | ゆかり | 73  | 79  | 152 | 76   |     |     |      |  |
| 6  | 4  | 岩手        | 彩   | 95  | 86  | 181 | 90.5 |     |     |      |  |
| 7  | 5  | 群馬        | 直子  | 32  | 45  | 77  | 38.5 |     |     |      |  |
| 8  | 6  | 埼玉        | 俊夫  | 87  | 69  | 156 | 78   |     |     |      |  |
| 9  | 7  | 千葉        | 幸雄  | 97  | 99  | 196 | 98   |     |     |      |  |
| 10 | 8  | 栃木        | 誠   | 89  | 92  | 181 | 90.5 |     |     |      |  |
| 11 | 9  | 長野        | 雄一  | 68  | 97  | 165 | 82.5 |     |     |      |  |
| 12 | 10 | 新潟        | 花世  | 85  | 87  | 172 | 86   |     |     |      |  |
| 13 | 11 | 福島        | 雅也  | 93  | 95  | 188 | 94   |     |     |      |  |
| 14 | 12 | 北海        | 道夫  | 76  | 71  | 147 | 73.5 |     |     |      |  |
| 15 | 13 | 宮城        | 友之  | 69  | 65  | 134 | 67   |     |     |      |  |
| 16 | 14 | 山形        | 純一  | 88  | 79  | 167 | 83.5 |     |     |      |  |
| 17 | 15 | 山梨        | 麗   | 75  | 91  | 166 | 83   |     |     |      |  |
| 18 |    |           |     |     |     |     |      |     |     |      |  |
| 19 |    |           |     |     |     |     |      |     |     |      |  |

では、次の条件で、評定を表示させてみましょう。 5:90点以上 4:80点以上 3:60点以上 2:40点以上 1:40点未満

#### (1) 「IF」文を使った条件分岐

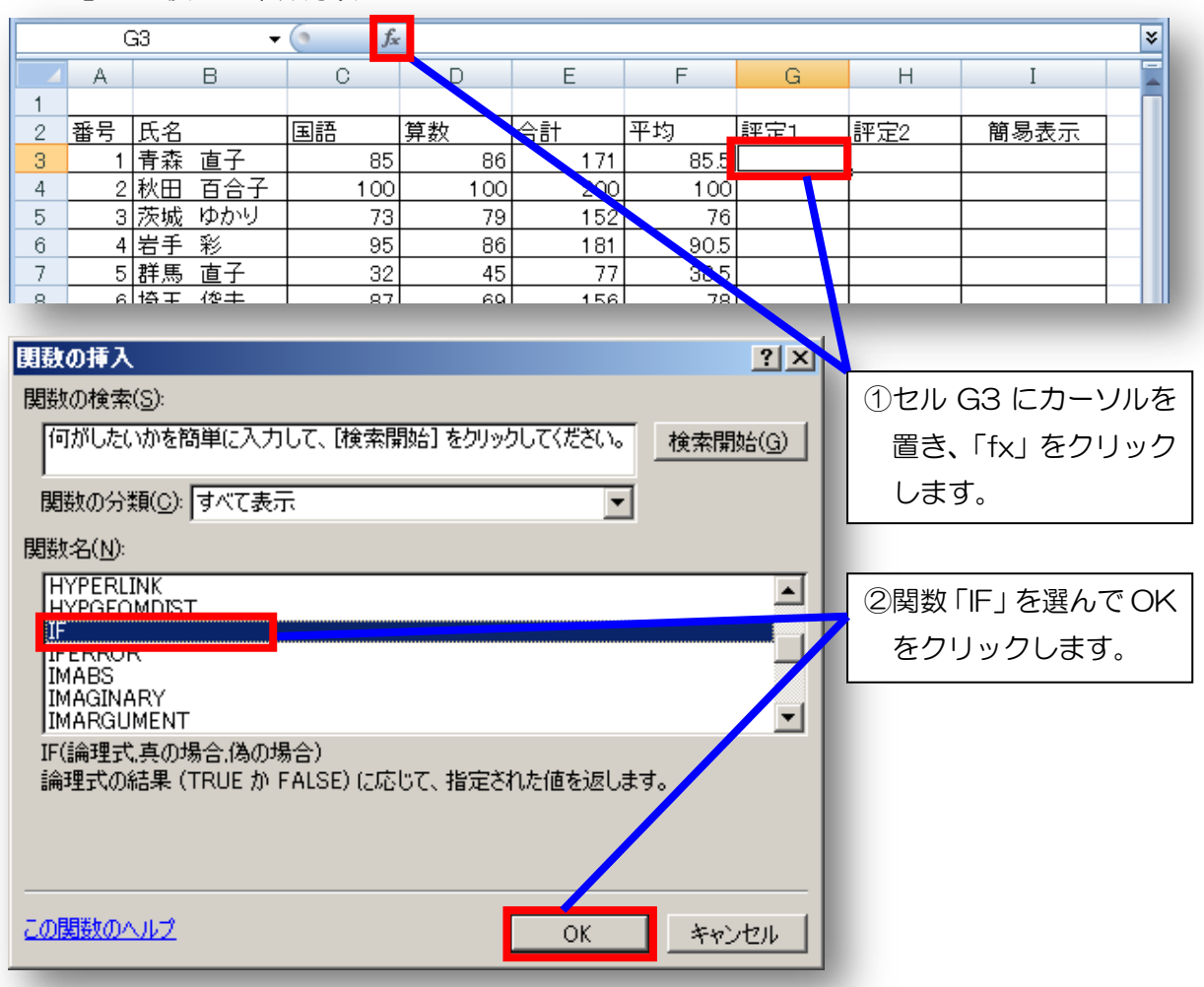

| 3  | 論理式に「          | F3>=9   | ٥J                  |                | ]                 | ④偽の                 | )場合(              | D欄を           | Eクリック     | フし、カーン                                 | ル点滅状態に     |
|----|----------------|---------|---------------------|----------------|-------------------|---------------------|-------------------|---------------|-----------|----------------------------------------|------------|
| Ę  | 真の場合に          | 「5」を    | 入力しま                | す。             |                   | U7                  | . cc              | こ (名          | 3前ボック     | フス)をク!                                 | ノックします。    |
|    |                |         |                     |                | _                 |                     |                   | 7             |           |                                        |            |
|    | VLOOKUP        |         | - ( - X V           | f <sub>x</sub> | =IF(F3>:          | =90,5)              |                   |               |           |                                        |            |
|    | A              | В       | С                   |                | D                 | E                   |                   | F             | G         | Н                                      | I          |
| 1  | 悉号 氏么          |         | 国語                  | 皆              | 步                 | 소타                  | 亚均                |               | [誕空1      | [][][][][][][][][][][][][][][][][][][] | 前易表示       |
| 3  | <u>国内</u> 1 青森 | 直子      |                     | 35             | - <u>**</u><br>86 | 1                   | 11                | 85.5          | ];>=90,5) |                                        | 1813032014 |
| 4  | 回転して           | 주스구     | <b>1</b>            | - 100          | 1.00              | 20                  | <u>nd</u>         | 1.00          | ľ         | ן<br>או ?                              |            |
| 5  | IF             |         |                     |                |                   |                     | 1                 |               |           |                                        |            |
| 7  |                | 論理式     | F3>=90              |                |                   | <b>1</b>            | FALSE             |               |           |                                        |            |
| 8  | _              | 真の場合    | 5                   |                |                   |                     | = 5               |               |           |                                        |            |
| 9  | -              | 偽の場合    | I                   |                |                   | <u> </u>            | = すべて             |               |           |                                        |            |
| 11 |                |         |                     | r=1=           | 40000000          |                     | = FALSE           |               |           |                                        |            |
| 12 | 調理式の結          | 果(IRUE) | ກFALSE) (ວ<br>(ອາດປ | 心じい            | 、指定される            | 1個を返しま)             | 5.<br>            | + 18 A        |           |                                        |            |
| 13 | _              |         | 1為())7              | 第合 し           | とは論理よい<br>省略された均  | ル結果が FA<br>易合、FALSI | iLSE であ・<br>:が返され | 5/27笏台<br>ます。 | ଅଅଟମାରୀଅ  | を指定します。                                |            |
| 15 |                |         |                     |                |                   |                     |                   |               |           |                                        |            |
| 16 |                | = FALSE |                     |                |                   |                     |                   |               |           |                                        |            |
| 17 | この関数のへ         | リレプ(H)  |                     |                |                   |                     |                   |               | ок        | キャンセル                                  |            |
| 19 |                |         |                     |                |                   |                     |                   |               |           |                                        |            |
| 20 |                |         |                     |                |                   |                     |                   |               |           |                                        |            |

| 5  | 論理式に「F3>=80」                   | ⑥偽の場合の欄をクリックし、カーソル点滅状態に                                                                                                    |
|----|--------------------------------|----------------------------------------------------------------------------------------------------|
| Ē  | 真の場合に「4」を入力します。                | して、ここ(名前ボックス)をクリックします。                                                                                                    |
|    |                                |                                                                                                    |
|    | IF <b>→</b> ( <b>∧ √ f</b> = 1 | -IF(F3>=90,4, <b>IF(F3&gt;=80,</b> ))                                                                                                    |
|    | A B C                          | DEEGHI                                                                                                    |
| 1  | 番号 氏名 国語 算業                    | 数 合計 平久 評定1 評定2 簡易表示                                                                                                    |
| 3  | 1 青森 直子 35                     | 86 171 85.5(>=80,4))                                                                                                    |
| 4  | <u> /秋田 굽스구   1</u> 00         |                                                                                                    |
| 5  | 国歌の51歌                         |                                                                                                    |
| 6  | - [ <sup>1+</sup>              |                                                                                                    |
| -/ |                                |                                                                                                    |
| 9  | - 真の場合 4                       |                                                                                                    |
| 10 | - <u></u> 偽の場合                 | Image: Image: Imag |
| 11 | -                              | = 4                                                                                                    |
| 12 | - 論理式の結果 (TRUE か FALSE) に応じて、  | 指定された値を返します。                                                                                                    |
| 13 | 偽の場合 (5                        | には論理式の結果が FALSE であった場合に返される値を指定します。                                                                                                    |
| 14 | `                              | 省略された場合、FALSE 加速されます。                                                                                                    |
| 15 |                                |                                                                                                    |
| 16 | _ 数式の結果 = 4                    |                                                                                                    |
| 17 |                                |                                                                                                    |
| 18 |                                |                                                                                                    |
| 19 |                                |                                                                                                    |
| 20 |                                |                                                                                                    |

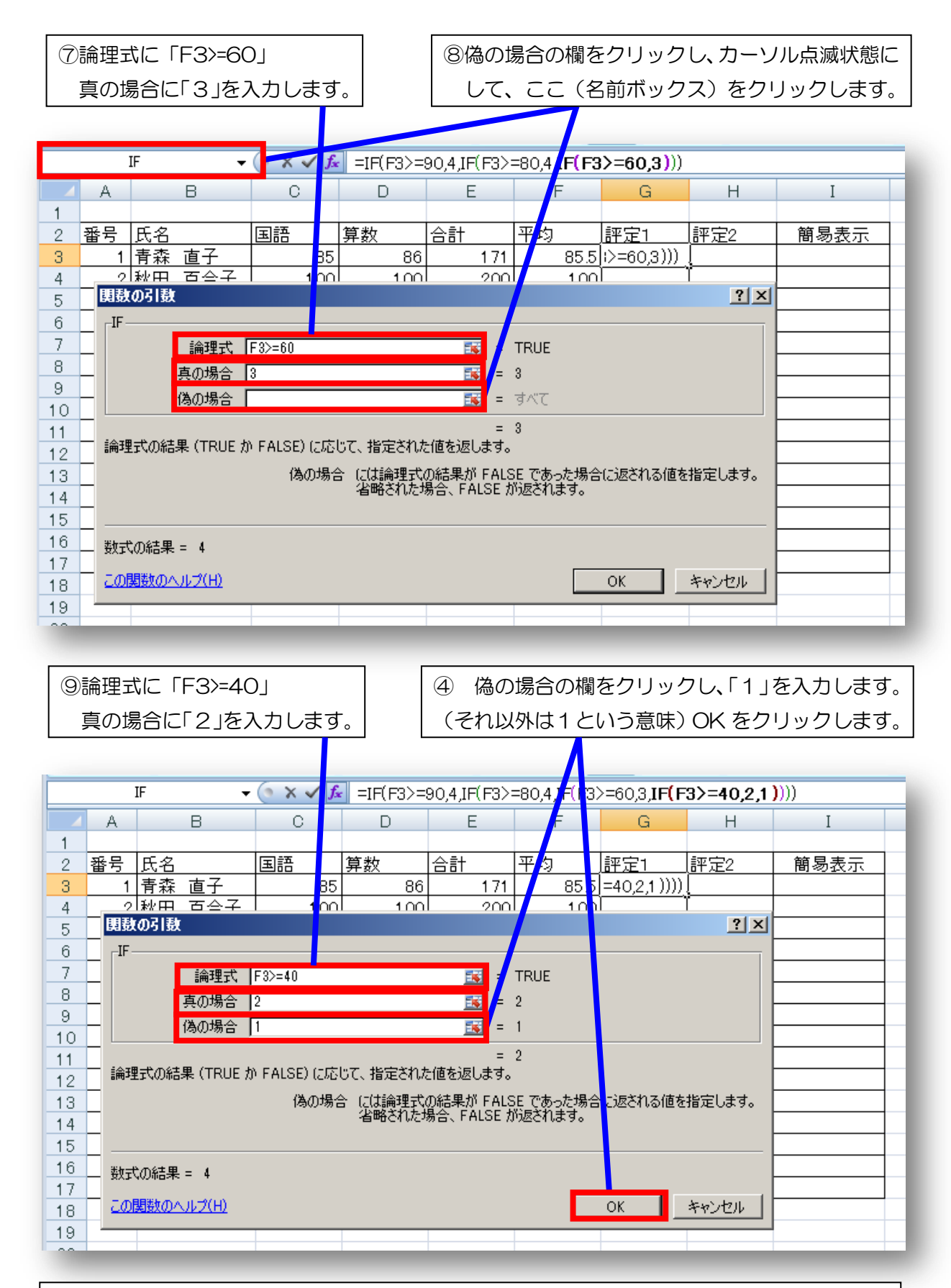

「=IF(F3>=90,4,IF(F3>=80,4,IF(F3>=60,3,IF(F3>=40,2,1))))」という式ができました。 直 に上の式を入力しても構いません。 これで、90点以上、80点以上、60点以上、40点以上、 その他の5つの条件分岐ができました。 下のセルにも式をコピーしておきましょう。

- (2) 「VLOOKUP」 関数を使った条件分岐
  - ① 「VLOOKUP」シートを開き、5段階評定基準が入力してあるのを確認しましょう。

|       |     | B20                | )                |                   | - ()                   | f <sub>x</sub>                          |                                               |             |       |               |            |        |
|-------|-----|--------------------|------------------|-------------------|------------------------|-----------------------------------------|-----------------------------------------------|-------------|-------|---------------|------------|--------|
|       |     | Δ.                 | F                | }                 | C                      | D                                       |                                               | <u></u>     | 回はを   | らかじめ          | )入力しています   | d<br>d |
| 1     | 平均  | <u></u> 点          | 評定               | 2                 |                        |                                         |                                               | <i>t</i> ,  |       | トスカル          | 対応すて証白の    | ╘      |
| 2     |     | 0                  |                  | 1                 |                        |                                         |                                               | IJ,         | 平均只   | くてれに          | 20109の計在の3 | 垤      |
| 3     |     | 40                 |                  | 2                 |                        |                                         |                                               | 準設 (本語)     | 定が「   | 小さい順          | 」に入力してある   | る      |
| 4     |     | 60                 |                  | 3                 |                        |                                         |                                               |             | を確認   | します。          |            |        |
| 5     |     | 80                 |                  | 4                 |                        |                                         |                                               |             |       |               |            |        |
| 6     |     | 90                 |                  | 5                 |                        |                                         |                                               |             |       |               |            |        |
| 7     |     | - 15.2.4           |                  | -                 |                        |                                         |                                               |             |       |               |            |        |
|       | ▶ ▶ | - 成績               | ·表               | VLC               | DOKUP / 5              | 毛灰版 🔨 🐔                                 |                                               |             |       |               |            |        |
| (142  |     |                    | _                | _                 | _                      | _                                       | _                                             |             |       |               |            |        |
|       |     |                    |                  |                   |                        |                                         |                                               |             |       | ②セルト          | -13 にカーソルる | を      |
|       |     |                    |                  |                   |                        |                                         |                                               |             |       | <b>第</b> 4    | 「fy」たクロック  | л      |
|       |     |                    |                  |                   |                        |                                         |                                               |             |       | EC.           |            | /      |
|       |     |                    |                  |                   |                        |                                         |                                               |             |       | します           | <b>T</b> 。 |        |
| _     |     |                    |                  |                   |                        |                                         |                                               |             |       |               |            | _      |
|       | -   | 13                 | _                | •                 | ( <u> </u>             |                                         | _                                             | _           | -     |               |            |        |
| 1     | A   |                    | В                |                   | С                      | D                                       | E                                             | F           | G     | н             | 1          | _      |
| 2     | 番号  | 氏名                 |                  |                   | 国語                     | 算数                                      | 合計                                            | 平均          | 評定1   | 評定2           | 簡易表示       |        |
| 3     | 1   | 青森                 | 直子               | -                 | 85                     | 86                                      | 171                                           | 85.5        | 4     | =             |            |        |
| 4     | 2   | <u>秋田</u>          | <u>百合</u>        | ·子                | 100                    | 100                                     | 200                                           | 100         | 4     |               |            |        |
| 5     | 3   | <u> </u>           | ゆか               | リー                |                        | 79                                      | l 152                                         | 1 76        | 3     | 2 1 1         |            |        |
| 7     | 4   | <u>石于</u><br>珜匡    | <u>杉</u> 口<br>古日 | 1500)<br>1835 (J) | <b>押八</b><br>拾去(c)。    |                                         |                                               |             |       |               |            |        |
| 8     | 6   | <u> </u>           | 修                | 知られの              | (映茶(ら))<br>(したいわた物質    |                                         |                                               | しんし アノポネハー  |       |               |            |        |
| 9     | 7   | 千葉                 | 幸                | 1917,0            | いたいかを間里                | 46A7JUC. 18                             | 東茶開始」を少り                                      | 1990CN/28い。 | 横索 [  | <u> 開始(G)</u> |            |        |
| 10    | 8   | 栃木                 | 誠                | 関数                | の分類( <u>C</u> ): す     |                                         |                                               |             | 1     |               |            |        |
| 11    | 9   | <u>長野</u>          | <u>雄</u>         | 期数字               | ;(N):                  |                                         |                                               |             | -     |               |            |        |
| 12    | 10  | <u>新潟</u><br>垣自    | <u>化</u> "       | IVAE              | RPA                    |                                         |                                               |             |       |               |            |        |
| 14    | 12  | <u>118日</u><br>北海  | <u></u>          | AVDE<br>WIED      | R<br>NOKLIP            |                                         |                                               |             |       |               |            |        |
| 15    | 13  | <u>10,74</u><br>宮城 | 友                | WEE               |                        |                                         |                                               |             |       |               |            |        |
| 16    | 14  | 山形                 | 純                | WEI               | BULL                   |                                         |                                               |             |       |               |            |        |
| 17    | 15  | 山梨                 | 麗                |                   | RKDAY<br>NKUR(検索値      | ᅂ<br>ᅂ                                  | (赤七江)                                         |             |       |               |            |        |
| 18    |     |                    |                  | 指定                | こんして(検索)値,<br>された範囲の 1 | ■12月毎5.09<br> 列目で特定の                    | (茶方法)<br> 値を検索し、指                             | 定した列と同じ     | 行にある値 | を返しま          |            |        |
| 19    |     |                    |                  | す。テ               | ーブルは昇順で                | の並べ替えておく                                | 必要があります                                       | •           |       |               |            |        |
| 20    |     |                    |                  |                   |                        |                                         |                                               |             |       |               |            | -      |
| 22    |     |                    |                  |                   |                        |                                         |                                               |             |       |               |            |        |
| 23    |     |                    | ŝ                | の関数               | 数のヘルプ                  |                                         |                                               | OK          | **    | シセル           |            |        |
| 24    |     |                    |                  |                   |                        |                                         |                                               | 7           |       |               |            |        |
| 25    |     |                    |                  |                   |                        |                                         |                                               |             |       |               |            |        |
| 26    |     |                    |                  |                   |                        |                                         |                                               |             |       |               |            |        |
| H + + | →」成 | <b>績表</b>          | <u>/VLC</u>      | OKUF              | P√完成版↓                 | * <b>2</b> /                            |                                               | 14          |       |               |            | ► I    |
|       |     |                    |                  |                   |                        |                                         |                                               |             |       |               |            |        |
|       |     |                    |                  | [                 | ③閏粉                    |                                         | D   友翊                                        | 6           |       |               |            |        |
|       |     |                    |                  |                   |                        | くなりいい                                   | し 」 ご 送<br>」 クレ . キオ                          | -           |       |               |            |        |
|       |     |                    |                  |                   |                        | ヽ゚゚゚゚゚゚゚゚゚゚゚゚゚゚゚゚゚゚゚゚゚゚゚゚゚゚゚゚゚゚゚゚゚゚゚゚゚゚ | , <i>, , , , , , , , , , , , , , , , , , </i> | 0           |       |               |            |        |

| ④検索値に「F3」を                                                | ⑤範囲をクリックし                | 、VLOOKUP シー            | -トの範囲を          | ドラッグしま     | ま  |
|-----------------------------------------------------------|--------------------------|------------------------|-----------------|------------|----|
| 入力します。                                                    | <br>  す。範囲表示後 F          | 4キーを押し、絶対              | 」位置表示(\$        | )にします。     |    |
|                                                           |                          | 1                      |                 |            |    |
| VLOOKUP -                                                 |                          | F3,VLOCKUP!\$A\$2:     | \$B\$6)         |            |    |
| A B C<br>1 <u>男均</u> 5 <del>夏夏</del> 5<br>2 0 1<br>3 40 2 | D E                      | F G                    | Н               | I          | `  |
| 4 60 3<br>5 80 4<br>6 90 5<br>7                           |                          |                        |                 |            |    |
| 関数の引数                                                     |                          |                        |                 | <u>? ×</u> |    |
|                                                           |                          |                        |                 |            |    |
|                                                           | 索値 F3 F3                 | <b>I</b> = 85.5        |                 |            |    |
| 12                                                        | 範囲 VLOOKUP!\$A\$2:\$B\$6 | <b>i (0, 1; 40, 2;</b> | 60,3;80,4;90,5} |            |    |
| 13 列                                                      | 番号 🗌                     | 🗾 = 数値                 |                 |            |    |
| 14 検索                                                     | 方法                       | 📧 = 論理                 |                 |            |    |
| 15                                                        |                          |                        |                 |            |    |
| 16 指定された範囲の 1 列目                                          | 目で特定の値を検索し、指定した          | シリと同じ行にある値を返します        | 。テーブルは昇順で       | 並べ替えておく    |    |
| 17 必要があります。                                               |                          |                        |                 |            |    |
| 18                                                        | 範囲 には目的の元                | 一切含まれる文字列、数値、          | または論理値のテ、       | -ブルを指定しま   |    |
| 19                                                        | す。セル範囲                   | の参照、またはセル範囲名を指         | 定します。           |            |    |
| 20                                                        |                          |                        |                 |            |    |
| 21 数式の結果 =                                                |                          |                        |                 |            |    |
| 22                                                        |                          |                        |                 |            |    |
| 23 <u>この関数のヘルプ(H)</u>                                     |                          |                        | ОК              | キャンセル      |    |
| 24                                                        |                          |                        | 1               |            |    |
| 25                                                        |                          |                        |                 |            | _  |
| 26                                                        |                          |                        | _               |            | -1 |
| IIIIIIIIIIIIIIIIIIIIIIIIIIIIIIIIIIII                      | 完成版 🕗                    |                        |                 |            |    |

| 関数の引数                |            |                                   |                                       |                                        | <u>? ×</u>             |
|----------------------|------------|-----------------------------------|---------------------------------------|----------------------------------------|------------------------|
| -VLOOKUP             |            |                                   |                                       |                                        |                        |
|                      | 検索値        | F3                                | <u></u>                               | = 85.5                                 |                        |
|                      | 範囲         | VLOOKUP!\$A\$2\$B\$6              | <u></u>                               | = {0,1;40,2;60,3;80,4;90,5}            | ł                      |
|                      | 列番号        | 2                                 | <u></u>                               | = 2                                    |                        |
|                      | 検索方法       |                                   | <u>:</u>                              | = 論理                                   |                        |
|                      |            |                                   |                                       | = 4                                    |                        |
| 指定された範囲の<br>必要があります。 | )1列目で特     | 定の値を検索し、指定した                      | き列と同じ行にある                             | 値を返します。テーブルは昇                          | 削順で並べ替えておく             |
|                      |            | 検索方法 には検索値と<br>るかを、論理<br>検索 = FAL | :完全に一致する値<br>値 (近似値を含め<br>SE) で指定します。 | 直だけを検索するか、その近<br>で検索 = TRUE または省い<br>。 | 似値を含めて検索す<br>略、完全一致の値を |
| 数式の結果 = 4            |            |                                   |                                       |                                        |                        |
| この関数のヘルプ             | <u>(H)</u> |                                   |                                       | ОК                                     | キャンセル                  |
| ⑥列番号に                | こ「2」を      | 入力し、OK をクリ                        | ックします。                                | 検索値は空欄のまま                              | にします。                  |

直に「=VLOOKUP(F3,VLOOKUP!\$A\$2:\$B\$6,2)」と入力してもよいです。

| 結果は | 結果は IF 文も VLOOKUP 関数も一緒です。 |      |     |     |  |  |  |  |
|-----|----------------------------|------|-----|-----|--|--|--|--|
|     |                            |      |     |     |  |  |  |  |
| D   | Е                          | F    | G   | Н   |  |  |  |  |
| 数   | 合計                         | 平均   | 評定1 | 評定2 |  |  |  |  |
| 86  | 171                        | 85.5 | 4   | 4   |  |  |  |  |
| 100 | 200                        | 100  | 5   | 5   |  |  |  |  |
| 79  | 152                        | 76   | 3   | 3   |  |  |  |  |
| 86  | 181                        | 90.5 | 5   | 5   |  |  |  |  |
| 45  | 77                         | 38.5 | 1   | 1   |  |  |  |  |
| 69  | 156                        | 78   | 3   | 3   |  |  |  |  |
| 99  | 196                        | 98   | 5   | 5   |  |  |  |  |
| 92  | 181                        | 90.5 | 5   | 5   |  |  |  |  |
| 97  | 165                        | 82.5 | 4   | 4   |  |  |  |  |
| 87  | 172                        | 86   | 4   | 4   |  |  |  |  |
| 95  | 188                        | 94   | 5   | 5   |  |  |  |  |
| 71  | 147                        | 73.5 | 3   | 3   |  |  |  |  |
| 65  | 134                        | 67   | 3   | 3   |  |  |  |  |
| 79  | 167                        | 83.5 | 4   | 4   |  |  |  |  |
| 91  | 166                        | 83   | 4   | 4   |  |  |  |  |
|     |                            |      |     |     |  |  |  |  |

| 評定の設定値を変更する場合    |
|------------------|
| は、VLOOKUP の方が簡単で |
| ਰ                |

|   |     | _ |     |  |
|---|-----|---|-----|--|
|   | A   |   | В   |  |
| 1 | 平均点 |   | 評定2 |  |
| 2 | (   | ) | 1   |  |
| 3 | 40  | ) | 2   |  |
| 4 | 60  | D | 3   |  |
| 5 | 80  | D | 4   |  |
| 6 | 90  | ) | 5   |  |
| 7 |     |   |     |  |
|   |     |   |     |  |

(3) セルにグラフ風の表示をさせてみましょう。

新しい OFFICE2010 には、セルにグラフを表示させる機能がありますが、少し工夫すると、 グラフ風の表示を行うことができます。では、平均点をグラフ風表示させてみましょう。

| I3 🗸 🔄 |    |    |     |    | $f_{x}$ |    |     |      |     |       |      |     |      |  |
|--------|----|----|-----|----|---------|----|-----|------|-----|-------|------|-----|------|--|
|        | A  |    | В   | С  |         | D  | E   |      | F   | F G   |      | I   |      |  |
| 2      | 番号 | 氏名 |     | 国語 |         | 算数 | 合   | ·計   |     | 平均    | 評定1  | 評定2 | 簡易表示 |  |
| 3      | 1  | 青森 | 直子  |    | 85      | 8  | 16  | 1    | 71  | 85.5  | 4    | 4   |      |  |
| 4      | 2  | 秋田 | 百合子 | 1  | 00      | 10 | )0  | 21   | 00  | 100   | 5    | 5   |      |  |
| 5      | 3  | 茨城 | ゆかり |    | 73      | تر | 9   | 1    | 50  | 76    | 3    | 3   |      |  |
| 6      | 4  | 岩手 | 彩   |    | 95      |    | (1) | えんに  | 312 | ニカーソル | を置き、 | 5   |      |  |
| 7      | 5  | 群馬 | 直子  |    | 32      |    |     |      |     |       |      | 1   |      |  |
| 8      | 6  | 埼玉 | 俊夫  |    | 87      |    |     | ∣†x_ | を   | :クリック | します。 | 3   |      |  |

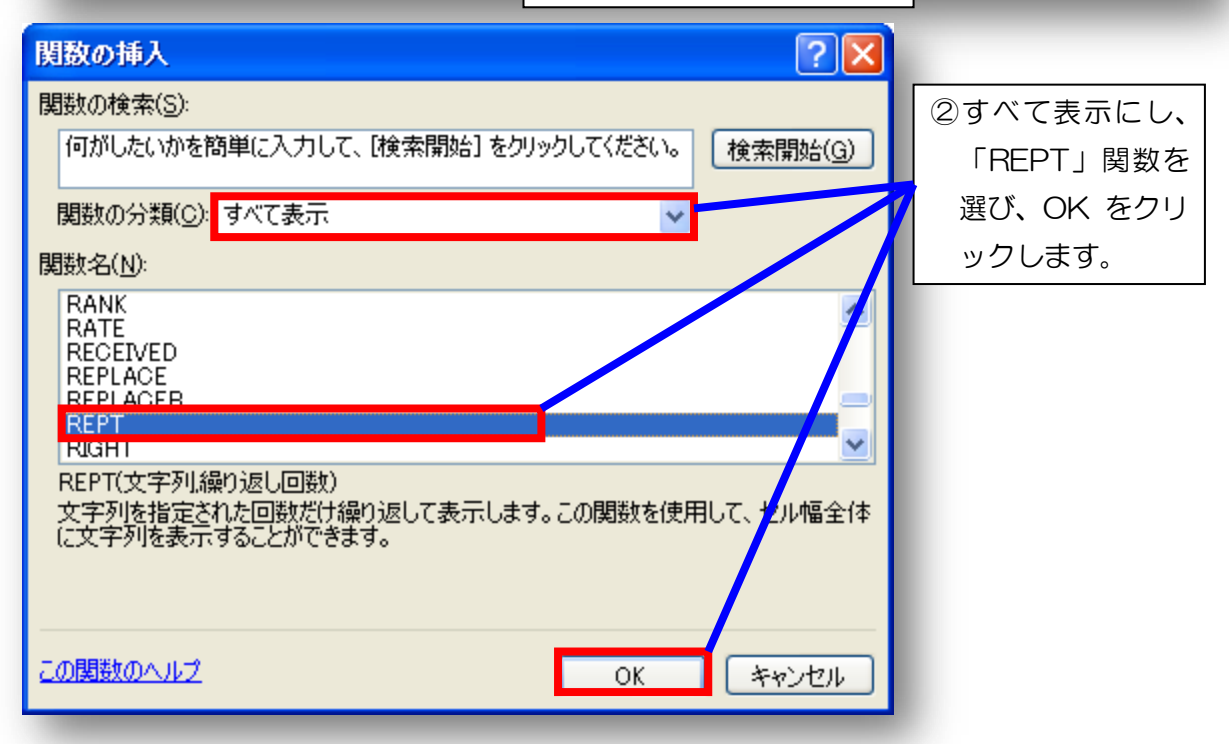

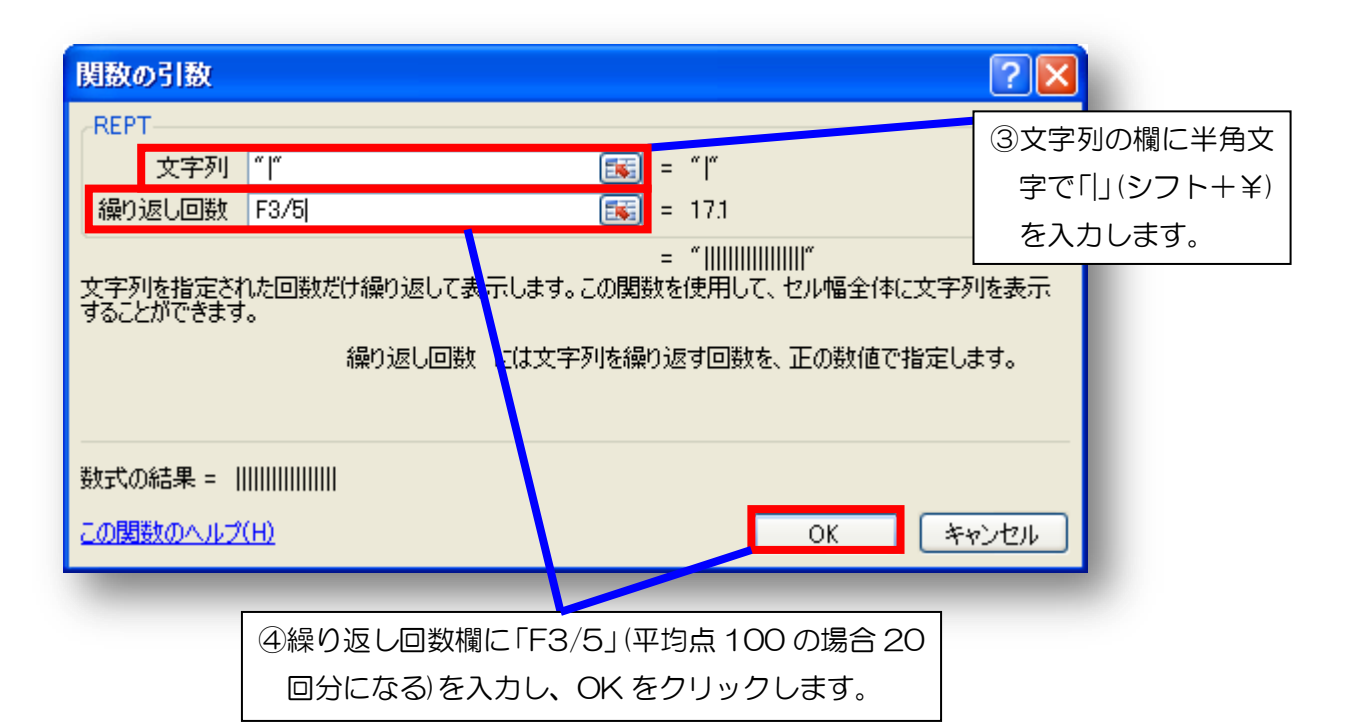

| - |      |     |     |       | <br>                        |
|---|------|-----|-----|-------|-----------------------------|
|   | F    | G   | Н   | Т     | ⑤式「=REPT(″ ″,F3/5)」の"   "の文 |
|   | 平均   | 評定1 | 評定2 | 簡易表示  |                             |
|   | 85.5 | 4   | 4   |       | 子を他の又子にしたり、 /5(-5)          |
| I | 100  | 5   | 5   |       | の数値を変えたりすることで、いろ            |
|   | 76   | 3   | 3   |       | いスたま示たさせスことができま             |
|   | 90.5 | 5   | 5   |       | MJAAM2CESCED CEA            |
|   | 38.5 | 1   | 1   |       | す。                          |
|   | 78   | 3   | 3   | ***** |                             |
|   | 98   | 5   | 5   | ***** |                             |
|   | 90.5 | 5   | 5   | ***** |                             |
|   | 82.5 | 4   | 4   | ***** |                             |
|   | 86   | 4   | 4   |       |                             |
|   | 94   | 5   | 5   |       |                             |
|   | 73.5 | 3   | 3   |       |                             |
|   | 67   | 3   | 3   |       |                             |
|   | 83.5 | 4   | 4   |       |                             |
|   | 83   | 4   | 4   |       |                             |
|   |      |     |     |       |                             |
|   |      |     |     |       |                             |

- 2 セルの表示設定を工夫してみましょう。
- (1) 行事予定表の曜日を自動的に設定・・・・「月行事予定表.xlsx」を開きましょう。 よく目にする行事予定表ですが、これに年と月を入れるだけで曜日が表示されたら便利ですね。

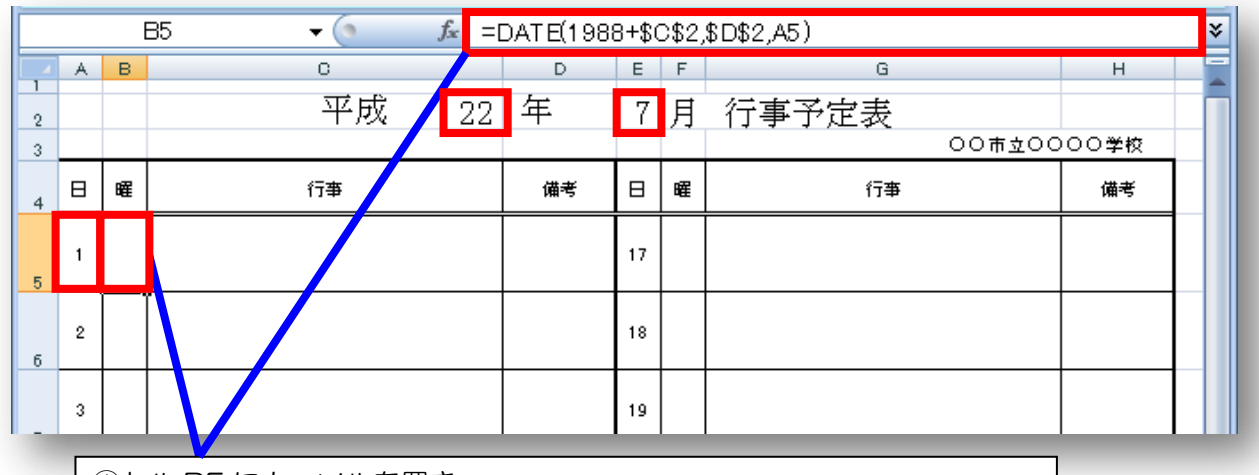

①セル B5 にカーソルを置き、

# 「=DATE(1988+\$C\$2,\$D\$2,A5)」と入力します。

意味 日を表示 年が 1988+[22],月は[7],日は[1]

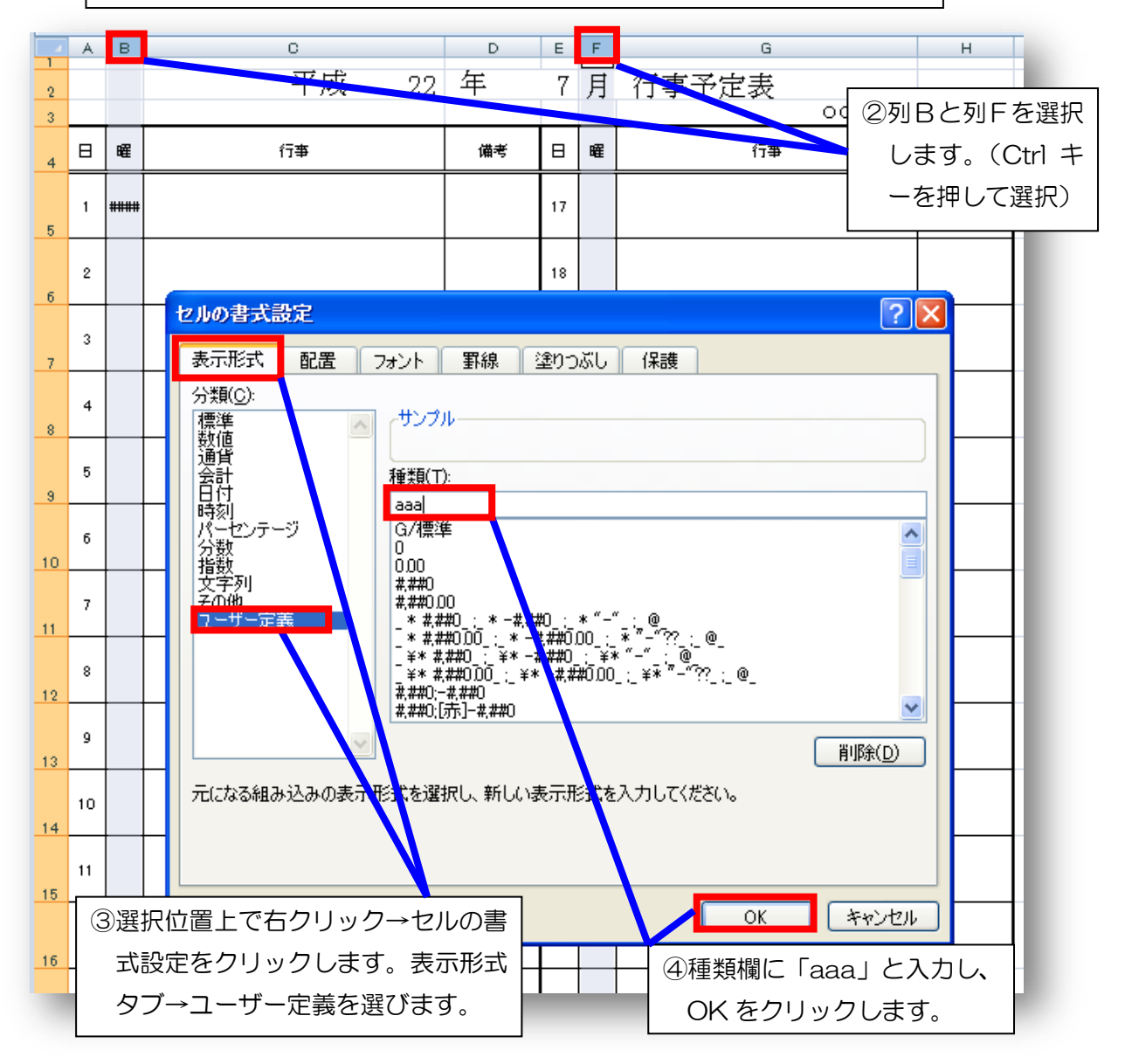

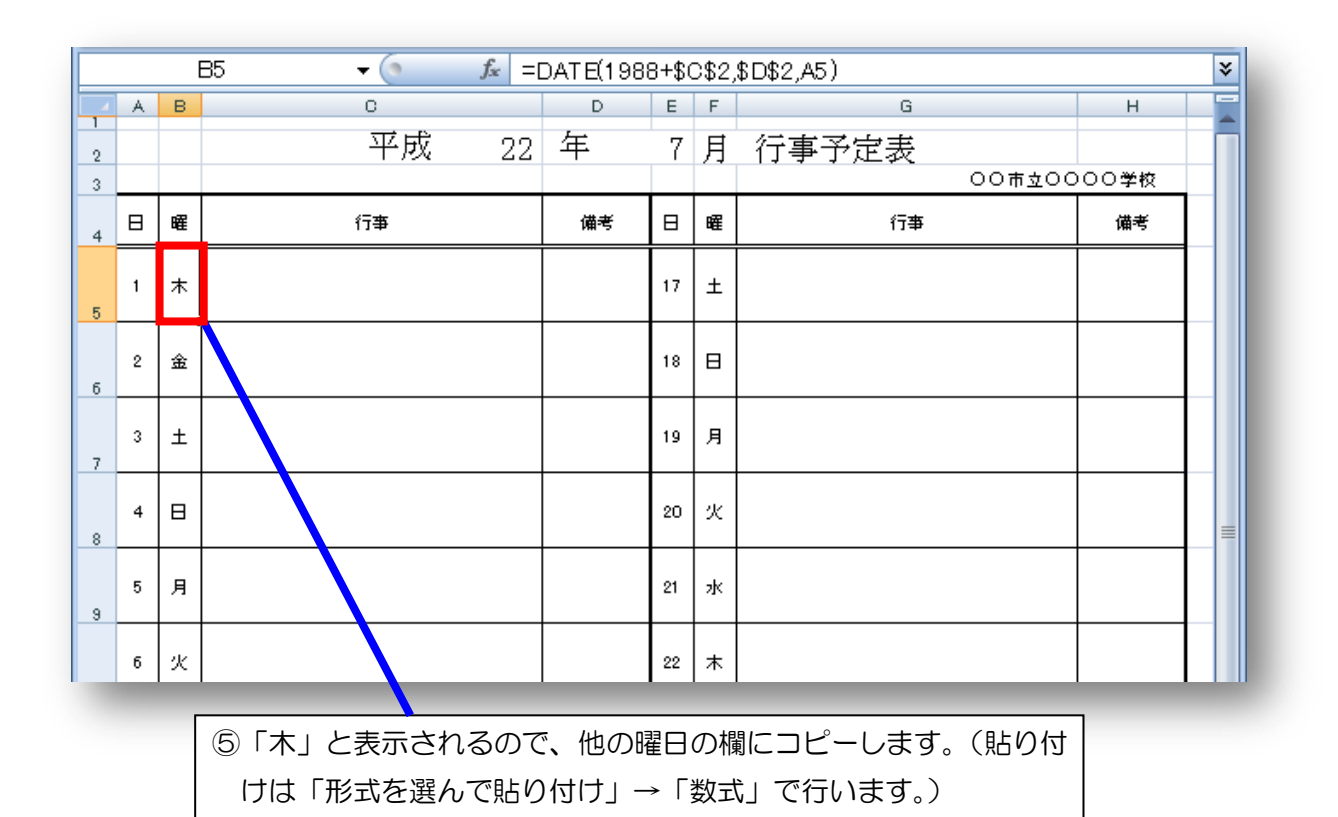

(2) 土・日曜は網掛けにする……条件付き書式を活用しましょう。

| ①1 日から 16 日までの欄をすべて選択し、ホームタブ→条件付き書式→新しいルールを |  |
|---------------------------------------------|--|
| クリックします。                                    |  |

| Ca   |              | <b>१</b> - (* | · P 4 6 M) =          | ]行事予定表.xlsx - M | licrosoft l | Excel          |                                                          |
|------|--------------|---------------|-----------------------|-----------------|-------------|----------------|----------------------------------------------------------|
|      | *-           | 4             | 挿入 ページレイアウト 数式 テック 校開 | 表示 問発           |             |                |                                                          |
|      |              | MS            |                       | - ■ 標準          |             | -              |                                                          |
| 貼り(  | 하 🧹          | B             |                       | 🖅 🔤 🛛 🕎 🗸 %     | , , ,       | 00.00<br>0.~ 0 | 条件付き ーブルとして セルの<br>書式・<br>書式:<br>書式設定 · スタイル · 開書式 · 2 · |
| クリップ | ⊼ ۲⊢۳ ت<br>∆ | 5             |                       | 6               | 波値<br>      | G.             | ↓ セルの強調表示ル〜ル( <u>H</u> ) →                               |
|      | A            | в             | 0                     | D               | E           | F              |                                                          |
| 1    |              |               | र जीव                 | 9 任             | 7           | П              |                                                          |
| 2    |              |               | <u> </u>              | 2 +             | (           | Я              | データバー(D) ・ 〇〇古い                                          |
| 3    |              |               |                       |                 |             |                |                                                          |
| 4    | 日            | 曜             | 行事                    | 備考              |             | 曜              |                                                          |
|      |              |               |                       |                 |             |                | アイコン セット() ・                                             |
| _    | 1            | 木             |                       |                 | 17          | Ŧ              | 新しいルール(N)…                                               |
| 5    |              |               |                       |                 |             |                | - Eジ ルールのクリア(C)  →                                       |
|      | 2            | 金             |                       |                 | 18          | 日              |                                                          |
| 6    |              |               |                       |                 |             |                |                                                          |
|      | 3            | +             |                       |                 | 19          | в              |                                                          |
| 7    | Ĵ            |               |                       |                 |             | , <b>,</b>     |                                                          |
|      |              |               |                       |                 |             |                |                                                          |
|      | 4            | 日             |                       |                 | 20          | 火              |                                                          |

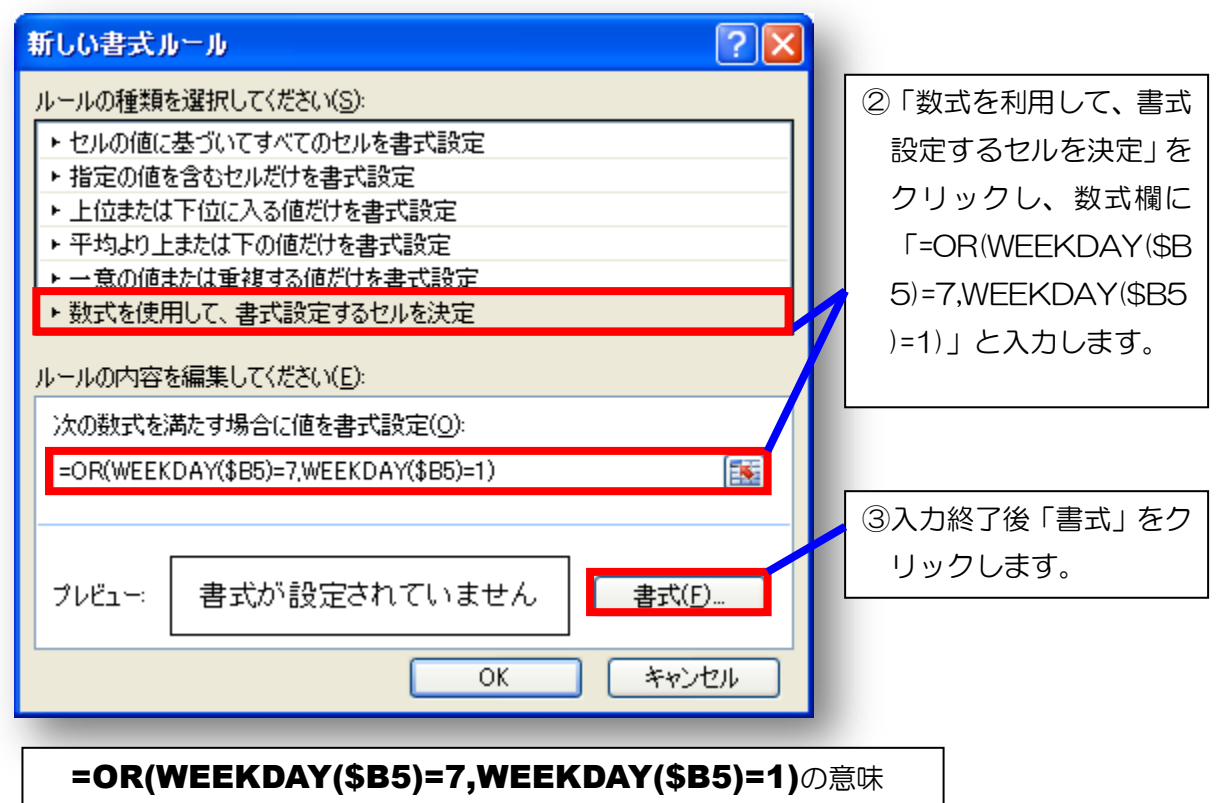

どちらか(曜日が7(土曜)の日か、曜日が1(日曜)の日)の場合

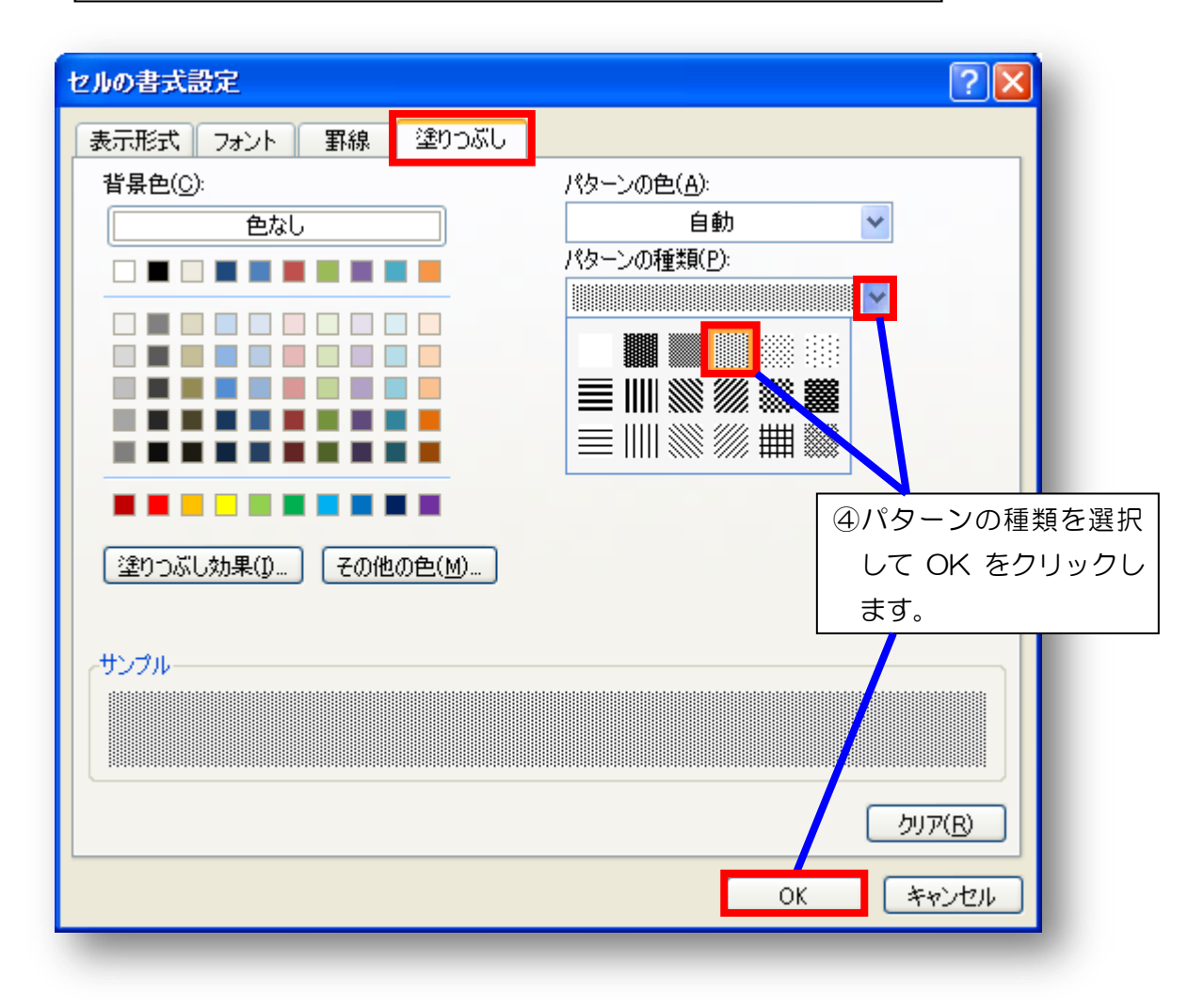

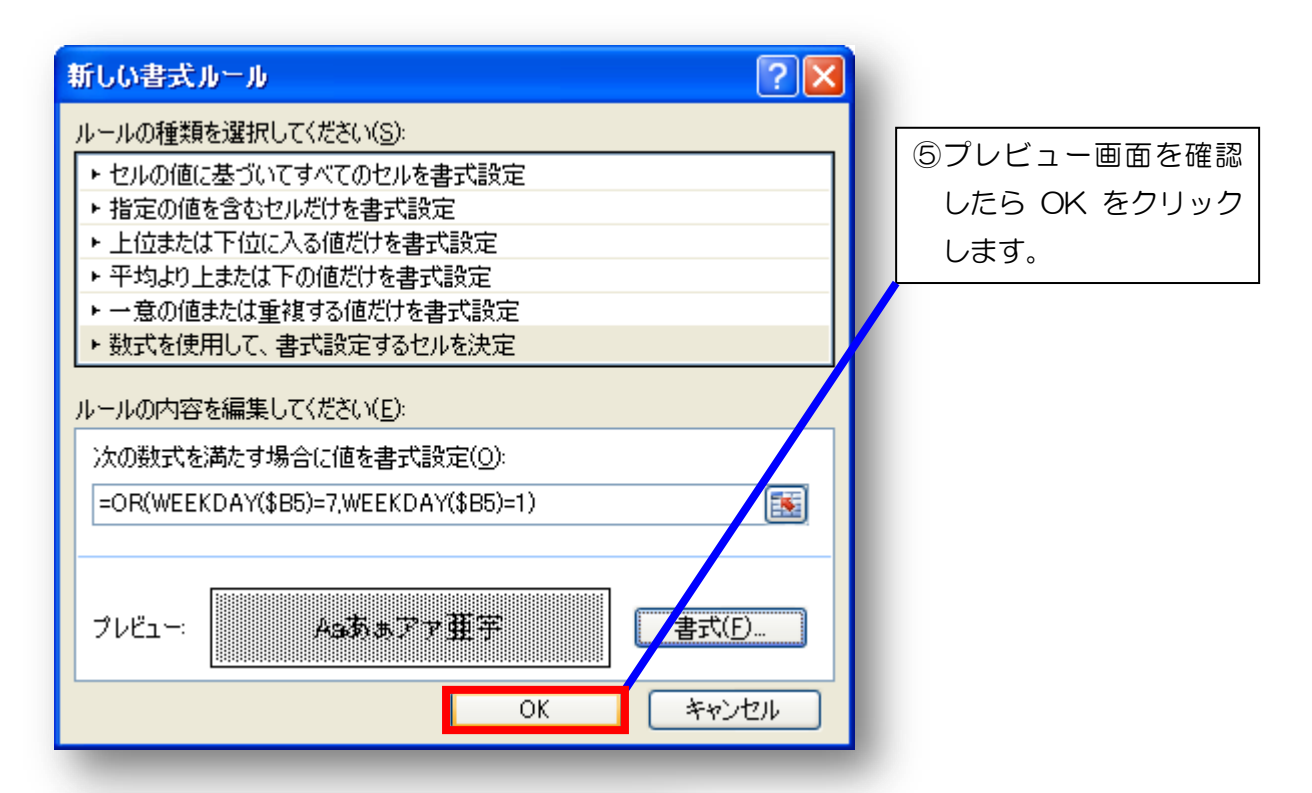

|    |   | A4010 | 1     |    |   | 008  | 2000045 |
|----|---|-------|-------|----|---|------|---------|
| •  | 4 | H.    | -     | *  | 4 | .118 |         |
| ĩ  | * |       |       | 17 | ± |      |         |
| 1  | • |       |       | #  | * |      |         |
| -  | ± |       | 10.03 | 28 | × |      |         |
|    |   |       |       |    | ĸ |      |         |
| 1  |   |       |       | 4  | * |      |         |
|    | ĸ |       |       | 44 | * |      |         |
| 7  | * |       |       | *  | ٠ |      |         |
| •  |   |       |       | 34 | t |      |         |
| •  | 2 |       |       | -  | ٠ |      |         |
| 11 | ± |       |       | *  | × |      |         |
| 4  |   |       |       | ŝŦ | × |      |         |
| 18 |   |       |       | 38 | * |      |         |
| μ  | * |       |       |    | * |      |         |
| 14 | * |       |       | 20 | * |      |         |
| 15 |   |       |       | 4  | t |      |         |
|    |   |       |       |    |   |      |         |

⑥1~16日までの土日曜日欄が網掛けされました。

⑦同様に 17~31 日欄を選択し、ホ ームタブ→条件付き書式→新しい ルールをクリックします。

⑧「数式を利用して、書式設定するセルを決定」をクリックし、数式欄に「=OR(WEEKDAY(\$F5)=7,WEEKDAY(\$F5)=1)」と入力します。
 続いて書式をクリックし、書式の設定(パターン)も行います。

| 1.4 | <br>- 41 | 1   |   |                                         |     | ** |
|-----|----------|-----|---|-----------------------------------------|-----|----|
| 41  |          | ÷   | - |                                         |     |    |
| 1 4 |          |     | - |                                         |     |    |
| - + |          | -   | - |                                         |     |    |
| 4 4 |          | -   | - |                                         |     |    |
| - + |          | h   | 8 |                                         |     |    |
|     |          | ił. | • | ]]]]]]]]]]]]]]]]]]]]]]]]]]]]]]]]]]]]]]] |     | E  |
| 14  | 14       | -   | - |                                         | 111 |    |
| 1 4 | 97       | 4   | 4 |                                         |     |    |
|     |          | -   |   |                                         |     |    |
|     |          | -   | * |                                         |     |    |
| 4 - |          |     | - |                                         |     |    |
| 4-4 |          |     | 1 |                                         |     |    |
|     |          | I.  | 4 |                                         |     |    |
| -   |          | -   |   |                                         |     |    |
| - + |          |     | - |                                         |     |    |
|     | <br>1    |     |   |                                         |     |    |

|      | <br>1.0   | 1.1 | -    |      | TRACK R |
|------|-----------|-----|------|------|---------|
| C.   | <br>-     | 뷺   | CH1  | TIME | mbó     |
|      |           | ti  |      |      |         |
|      | <br>1 112 | ľ.  | -    |      |         |
|      |           |     |      |      |         |
| +    | <br>-     | ŀ   | -    |      |         |
| -    |           |     | •    |      |         |
| •    |           | F   |      |      |         |
| -    | 1         | 擅   | *111 |      |         |
|      |           | E   | A)   |      |         |
| 1111 | Inti      | -   | -    |      |         |
|      | 1111      | ÷   | +    |      |         |
| •    |           | -   | -    |      |         |
|      |           | -   |      |      |         |
| -    |           | •   |      |      |         |
|      |           | ł   | -    |      |         |
|      |           | Π   |      |      |         |

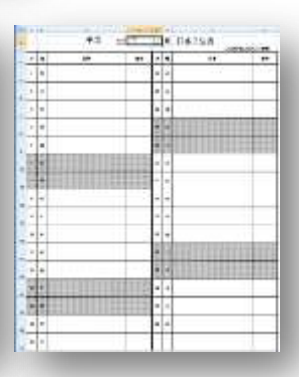

| 年や月の数値   | を |
|----------|---|
| 変えるだけで、  | 曜 |
| 日も網かけもす  | べ |
| て変わります。  | 試 |
| してみましょう。 | þ |

(3) 祝日も網掛けにする……土・日曜日と同様の方法で条件付き書式を設定します。

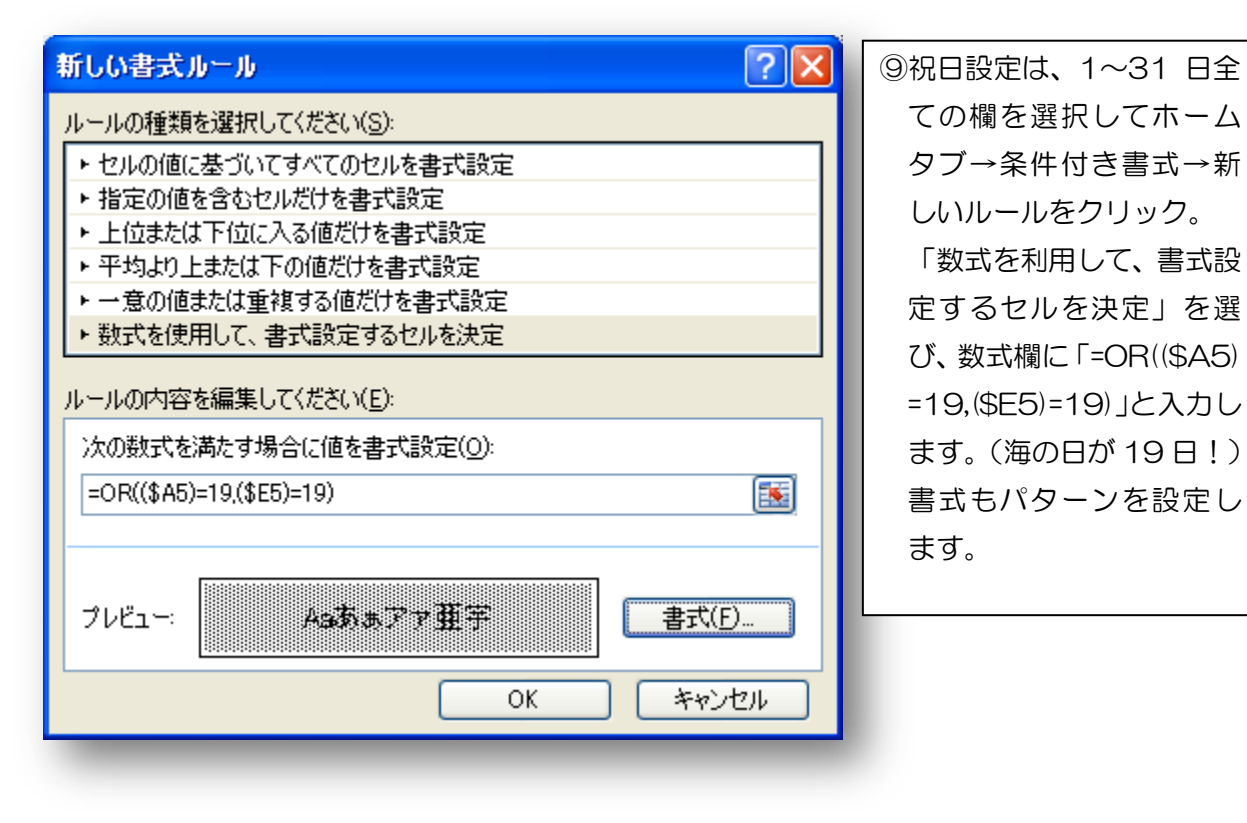

今回は名簿と曜日に関してのみの内容でしたが、いかがでしたか。Excelには、まだまだ多くの機能があります。今後も皆様がアイデアを生かし、校務に御活用されることを願っています。